# **Technical Document**

# Niagara KNXnet IP Driver Guide

October 17, 2019

niagara

This PDF was created from documentation on <u>docs.tridium.com</u>. For the most current Tridium product documentation, go to <u>docs.tridium.com</u>.

## Niagara KNXnet/IP Driver Guide

Niagara KNXnet/IP Driver Guide

Tridium, Inc. 3951 Westerre Parkway, Suite 350 Richmond, Virginia 23233 U.S.A.

### Confidentiality

The information contained in this document is confidential information of Tridium, Inc., a Delaware corporation ("Tridium"). Such information and the software described herein, is furnished under a license agreement and may be used only in accordance with that agreement.

The information contained in this document is provided solely for use by Tridium employees, licensees, and system owners; and, except as permitted under the below copyright notice, is not to be released to, or reproduced for, anyone else.

While every effort has been made to assure the accuracy of this document, Tridium is not responsible for damages of any kind, including without limitation consequential damages, arising from the application of the information contained herein. Information and specifications published here are current as of the date of this publication and are subject to change without notice. The latest product specifications can be found by contacting our corporate headquarters, Richmond, Virginia.

#### **Trademark notice**

KNX<sup>®</sup> and the KNX logo are registered trademarks of the KNX Association cvba. BACnet and ASHRAE are registered trademarks of American Society of Heating, Refrigerating and Air-Conditioning Engineers. Microsoft, Excel, Internet Explorer, Windows, Windows Vista, Windows Server, and SQL Server are registered trademarks of Microsoft Corporation. Oracle and Java are registered trademarks of Oracle and/or its affiliates. Mozilla and Firefox are trademarks of the Mozilla Foundation. Echelon, LON, LonMark, LonTalk, and LonWorks are registered trademarks of Echelon Corporation. Tridium, JACE, Niagara Framework, NiagaraAX Framework, and Sedona Framework are registered trademarks, and Workbench, WorkPlaceAX, and AXSupervisor, are trademarks of Tridium Inc. All other product names and services mentioned in this publication that is known to be trademarks, registered trademarks, or service marks are the property of their respective owners.

### **Copyright and patent notice**

This document may be copied by parties who are authorized to distribute Tridium products in connection with distribution of those products, subject to the contracts that authorize such distribution. It may not otherwise, in whole or in part, be copied, photocopied, reproduced, translated, or reduced to any electronic medium or machine-readable form without prior written consent from Tridium, Inc.

Copyright © 2016 Tridium, Inc. All rights reserved.

The product(s) described herein may be covered by one or more U.S. or foreign patents of Tridium.

## About this guide

This guide describes how to set up and use the Niagara KNXnet/IP driver.

## Document change log

Updates (changes and additions) to this document are listed below.

• Updated: January 11, 2017

Added more FAQ's and Property details

• Updated: January 9, 2017

Added more FAQ's from Beta test feedback

- Updated: January 5, 2017
   Added more FAQ's from Beta test feedback
- Updated: September 28, 2016

Added property details

• Updated: August 4, 2016

Added property topics

• Updated: August 3, 2016

Draft for Beta version x.x.x.x.30

• Updated: July 26, 2016

Added Property reference chapter and draft property topics

• Updated: July 25, 2016

Added comments from Bryce and typos corrected.

Edited About KNX DataDefs,

Edited Points in Fault — KNXnet/IP Interface FAQ,

Added topics for Add Devices to the KNX Network

Added topic for Add Points

• Updated: July 24, 2016

Added About, Examining and Updating KNX Data Defs

Added KNXnet/IP driver conflict FAQ

• Updated: July 16, 2016

Updated with various entries

- Issue to Bryce for comment
- Updated: June 06, 2016

Admin

- Renamed all topic <id> tor HTML output consistency
- Chapters are now Chapter topics
- Source BookMap progressed skeleton
- Initial release document: April 04, 2016

#### **Related Links**

• About this guide (Parent Topic)

**Related documentation** 

Several other documents are available for learning how to use the Niagara KNXnet/IP driver.

- Niagara Drivers Guide explains concepts.
- NiagaraAX User Guide explains concepts.

#### **Related Links**

• About this guide (Parent Topic)

## **Getting started**

The following topics describe how to get started:

## **Related Links**

- Quick start
- KNX requirements
- <u>KNXnet/IP driver modules</u>

#### Quick start

The basic steps to configure a Niagara station for communication with a KNX System involves setting up Workbench, commissioning the Supervisor or JACE platform and configuring input proxy points.

- 1. Plan and then configure the KNX system using the ETS software tool.
- 2. Using ETS, **Export** the ETS Project. This will provide the source of KNX system data for the Niagara KNXnet/IP driver.
- 3. Copy the KNXnet/IP driver modules to the Niagara Modules folder in Workbench.
- 4. Commission the Supervisor or JACE platform.
- 5. Set up a KNX Network in the station.
- 6. Set up one or more KNX Devices in the station.
- 7. Set up one or more KNX Points in the station.
- 8. Set up alarms and other components.

### **Related Links**

• Getting started (Parent Topic)

**KNX** requirements

Requirements include the version of Workbench supported and platform licensing requirements.

### **Systems Integrator requirements**

The procedures in this document assume that you:

• Are Niagara certified and experienced at configuring stations.

#### **KNX Project requirements**

Using ETS, **Export** the ETS Project. This will provide the source of KNX system data for the Niagara KNXnet/IP driver.

| ETS5™ - My Ki | VX Project<br>Workplace Commis | sioning Diagnostics | Extras Window |
|---------------|--------------------------------|---------------------|---------------|
| Overview      | Bus                            | Catalogs            | Settings      |
| Your Proie    | cts Project Ar                 | chivo               |               |
|               | CIS TIOJECI AN                 | LIIVE               |               |
| + 🤊 🛓         |                                |                     | Status        |

## Platform prerequisites

The KNXnet/IP driver requires a NiagaraAX or Niagara 4 platform that supports Hot Spot VM (virtual machine) from Oracle. It does not support the JACE 2, 4, or 5. The KNXnet/IP driver only supports an IP connection to the KNX network.

### **Version of Niagara**

The KNXnet/IP driver is supported by the following versions of Niagara:

- NiagaraAX-3.8
- Niagara 4.1

## **Licensing requirements**

- The **knxnetIp** feature must be present in both your Niagara Workbench platform **and** station platform licenses.
- Attributes associated with the **knxnetlp** feature are listed below:

| Attribute          | Description                                                                                                    |
|--------------------|----------------------------------------------------------------------------------------------------|
| device.limit       | This attribute is common to most Niagara features and it defines the maximum number of devices that can be connected to this driver |
| history.limit      | This attribute is common to most Niagara features and it defines the maximum number of histories that can be used for this feature  |
| installation.limit | This attribute defines the maximum number of KNX Installation that can be connected to this driver                                  |
| interface.limit    | This attribute defines the maximum number of Niagara Platform interfaces that can be connected to this driver                       |
| point.limit        | This attribute is common to most Niagara features and it defines the maximum number of points used on this feature                  |

| schedule.limit | This attribute is common to most Niagara features and it defines the |
|----------------|----------------------------------------------------------------------|
|                | maximum number of schedules used on this feature                     |

• Getting started (Parent Topic)

KNXnet/IP driver modules

KNX integration requires Niagara modules for both NiagaraAX and Niagara 4 versions.

#### **NiagaraAX KNX modules**

Two modules are required for the KNXnet/IP driver:

- knxnetIp.jar
- docknxnetIp.jar

#### Niagara 4 KNX modules

Three modules are required for the KNXnet/IP driver:

- knxnetlp-rt.jar
- knxnetlp-doc.jar
- knxnetlp-wb.jar

#### **Related Links**

- Install modules in Workbench
- Getting started (Parent Topic)

#### Install modules in Workbench

The latest KNX .jar files may or may not be present in the Workbench **Modules** folder. It is important to work with the latest modules.

Prerequisites:

- A version of Workbench that supports the KNXnet/IP driver must be installed on the PC or laptop computer. For KNXnet/IP driver requirements, see <u>KNX requirements</u>.
- Access to Niagara Central to retrieve the modules .jar files if you do not already have the latest modules.

Use this procedure to manage the KNXnet/IP driver modules.

#### Perform the following steps:

- Check the Niagara\version\modules folder (where version is the version of Niagara you are using, for example Niagara\Niagara-3.8.41\modules).
   If needed, download the latest module .jar files from Niagara Central and save them in the
- Niagara\version\modules folder.

• KNXnet/IP driver modules (Parent Topic)

#### Setting up the station

The following topics describe how to set up the station:

#### **Related Links**

- Add a KNX Network
- Load the KNX Data Defs
- Configure connection to KNXnet/IP network
- Add Devices to the KNX Network
- Add Points from an ETS Project file

#### Add a KNX Network

Adding the network is the first step to configure the station.

#### Prerequisites:

• The KNXnet/IP driver modules must be available in the Niagara\version\modules folder (where version is the version of Workbench).

#### Perform the following steps:

- 1. In the Nav tree, expand the station and double-click the **Drivers** node.
- 2. In the Driver Manager view, open the KNXnet/IP driver palette in the side bar.

| Select one or more palet | tes to open, or just start typing:   | Browse |
|--------------------------|--------------------------------------|--------|
| <pre>   filter </pre>    |                                      |        |
| Module                   | Description                          | C.     |
| kitPxHvac                | Library of HVAC Presentation Widgets |        |
| kitPxTouchScreen         | Library of Applications Graphics     |        |
| knxnetIp                 | KNXnet/IP Driver for AX              |        |
| ldap                     | LDAP User Service                    |        |
| lonAaon                  | Aaon LonDevices                      |        |

- 3. Select the KNX network driver Module and click OK.
- 4. Drag and drop or copy the **KNX network driver** component from the palette to the **Driver Manager** view pane.

| 🔀 WorkPlace AX                         |                      |                 |         |         | -           | _  |           | $\times$    |
|----------------------------------------|----------------------|-----------------|---------|---------|-------------|----|-----------|-------------|
| File Edit Search Bookmarks Tools Windo | w Manager Help       |                 |         |         |             |    |           |             |
| ┥ • 🕨 • 🔯 • 🔲 • 😂 🚰 🛃 📑                | i 🕕 🗁 - 🔜 🛛          | 3 🕞   🚜 🗅       | ft 🕅    | n 👄   < | ) 🔗 🖸       |    |           |             |
| My Host : John-PC (KNX_WS_29_1)        | tation (KNX_WS_29_1) | 🗏 Config        | C Drive | rs      |             | ٩Þ | river Mar | nager 👻     |
| - It Nav                               | Driver Manager       |                 |         |         |             |    | 1         | objects     |
| 🔯 🚓 💿 🧑 My Network                     | Name                 | Туре            | Status  | Enabled | Fault Cause |    |           | <b>(1</b> ) |
| I I I I I I I I I I I I I I I I I I I  | C NiagaraNetwork     | Niagara Network | {ok}    | true    |             |    |           |             |
| 🗄 🗺 Station (KNX_WS_29_1)              |                      |                 |         |         |             |    |           |             |
| Config                                 |                      |                 |         |         |             |    |           |             |
| ⊕ @ Services                           |                      |                 |         |         |             |    |           |             |
| Drivers                                |                      |                 |         |         |             |    |           |             |
| 🖽 🖾 NagaraNetwork 🏦 Nar                | ne                   | >               | ×       |         |             |    |           |             |
|                                        | KnxNetwork           |                 |         |         |             |    |           |             |
| El Contractory                         |                      |                 |         |         |             |    |           |             |
| Solution     Solution                  | ОК Са                | ancel           |         |         |             |    |           |             |
| 😂 🕲 🗋 knxnetIp 💌                       |                      |                 |         |         |             |    |           |             |
|                                        |                      |                 |         |         |             |    |           |             |
| DecalInterface                         |                      |                 |         |         |             |    |           |             |
| E. O KnxInstallation                   |                      |                 |         |         |             |    |           |             |
| E KnxDeviceFolder                      |                      |                 |         |         |             |    |           |             |
| 🖶 🔜 KnxDevice                          |                      |                 |         |         |             |    |           |             |
| 🕀 🧰 ReadPoints                         |                      |                 |         |         |             |    |           |             |
| ⊡· 🛅 WritePoints                       | ·                    |                 |         |         |             |    |           |             |
|                                        |                      | 9               | New     | 📝 Edit  |             |    |           |             |
|                                        |                      |                 |         |         |             |    |           | 1           |

- 5. Name the network and click **OK**.
- 6. The newly added **KNX network driver** will initially appear with a **Status** of{down,alarm,unackedAlarm}, because its **KNX Data Defs** have not yet been loaded.

You are now ready to load the KNX Data Defs and configure the KNX network driver.

#### **Related Links**

• Setting up the station (Parent Topic)

Load the KNX Data Defs

Loading the KNX Data Defs is a pre-requisite to setting up the network. See About KNX Data Defs.

Prerequisites:

- The KNX network driver must have been be added to the Drivers node in the station.
- 1. In the **Driver Manager** view, double click on the **KNX Network driver** and open its **Device Manager** view.

| Driver Manager   |                 |                           |         |                              |
|------------------|-----------------|---------------------------|---------|------------------------------|
| Name             | Туре            | Status                    | Enabled | Fault Cause                  |
| C NiagaraNetwork | Niagara Network | {ok}                      | true    | 4                            |
| C KnxNetwork     | Knx Network     | {down,alarm,unackedAlarm} | true    |                              |
| Sector and and   | 63              |                           |         | and an and the second second |

2. If this is the first time your Workbench has been used with a **KNX Network**, then the **Import Temporarily Disabled** dialogue will appear.

| Lecking 'KNX Data Definitions' |                                                                                                    |
|--------------------------------|----------------------------------------------------------------------------------------------------|
| Checking KNX Data Definitions' |                                                                                                    |
| Cancel 🏦 Import T              | emporarily Disabled X                                                                                             |
| 7 The V                        | orkbench Service's 'KNX Data Defs' are missing/corrupted. Importing ETS project files is temporarily unavailable. |
| Do yo                          | u want to load the 'Data Defs' now?                                                                               |
|                                | Yes No                                                                                                    |

- 3. Select the **Import Temporarily Disabled** dialogue and click **Yes** to load the Workbench Service's **KNX Data Defs**.
- 4. The **Import Temporarily Disabled** dialogue will appear, with reference to the station's **KNX Data**.

| 🏦 Checking 'KNX Data Definitions' 🛛 🗙 |                                                                                                    |
|---------------------------------------|----------------------------------------------------------------------------------------------------|
| Checking 'Station Data Defs'          |                                                                                                    |
| Cancel 🏦 Import Te                    | emporarily Disabled X                                                                                   |
| The S<br>Do yo                        | tation's 'KNX Data Defs' are missing/corrupted. Importing ETS project files is temporarily unavailable. |
|                                       | Yes No                                                                                                  |

- 5. Select the **Import Temporarily Disabled** dialogue and click **Yes** to load the station's **KNX Data Defs**.
- 6. In the **Driver Manager** view, the {down} status of the **KNX Network** has cleared.

| Driver Manager   |                 |                |         |             |  |  |
|------------------|-----------------|----------------|---------|-------------|--|--|
| Name             | Туре            | Status         | Enabled | Fault Cause |  |  |
| C NiagaraNetwork | Niagara Network | {ok}           | true    |             |  |  |
| C KnxNetwork     | Knx Network     | {unackedAlarm} | true    |             |  |  |
|                  |                 |                |         |             |  |  |

You are now ready to configure the **KNX network driver's** connection to the physical **KNXnet/IP network**.

#### **Related Links**

• Setting up the station (Parent Topic)

Configure connection to KNXnet/IP network

The KNX network driver's connection to the physical KNXnet/IP network can now be configured.

Prerequisites:

- The **KNX network driver** must have been be added to the **Drivers** node and the **Data Defs** must be loaded in Workbench and the station.
- In the Property Sheet view of the KNX Network driver a default Local Interface has been added to the KNX Network driver and a default KNX Installation has been added to the Local Interface. Select the Adapter Id that you wish to use for this connection to the physical KNXnet/IP network.

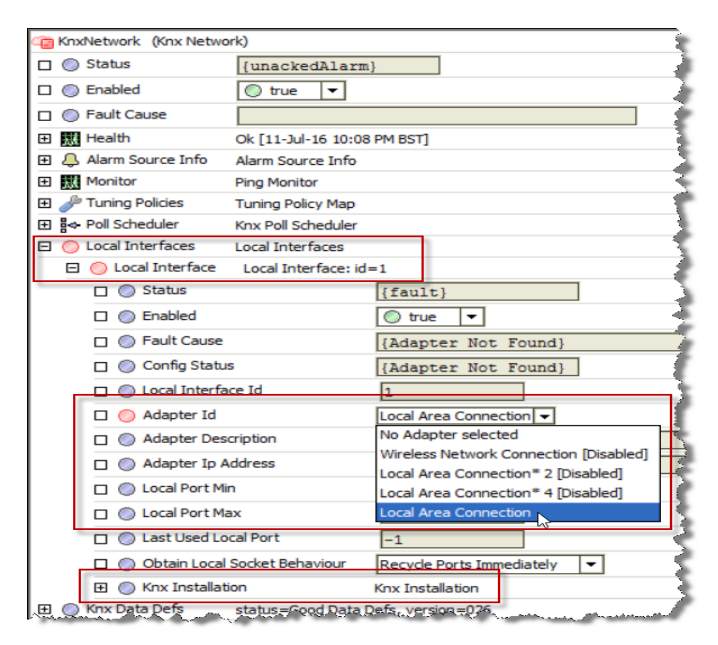

NOTE: Additional **Local Interfaces** can be added from the palette for each of the platform's TCP/IP Interfaces you wish to use for connection to a **physical KNXnet/IP network**. All the **Local Interfaces** in the station must have different **Adapter Id's**.

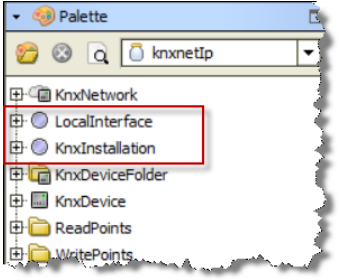

2. If you are not using the **Default IP Multicast Address** of 224.0.23.12, then you should enter it in the **KNX Installation** property.

| how we have a second where the second second s                                                                                                    | monter                                                     |
|----------------------------------------------------------------------------------------------------|------------------------------------------------------------|
| E Cocal Interfaces Local Interfaces                                                                                                    |                                                            |
| Local Interface Local Interface: id=1                                                                                                    | 2                                                          |
| Status                                                                                                    |                                                            |
| man and a second and a second a | man man man                                                |
| ······································                                                                                                    | Te Ports in wediately ~~~~~~~~~~~~~~~~~~~~~~~~~~~~~~~~~~~~ |
| E 🔘 Knx Installation Knx In                                                                                                    | stallation                                                 |
| 🗆 🔘 Status                                                                                                    | {ok}                                                       |
| O Enabled                                                                                                    | 🔘 true 🔻                                                   |
| Fault Cause                                                                                                    |                                                            |
| Config Status                                                                                                    | {ok}                                                       |
| 🗆 🔘 Knx Installation Id                                                                                                    | 1                                                          |
| Multicast Ip Address                                                                                                    | 224.0.23.12                                                |
| Multicast Port Number                                                                                                    | 3671                                                       |
| Maximum Received Packets Que Size                                                                                                    | 5 [2 - max]                                                |
| Multicast End Point                                                                                                    | End Point: state=Closed                                    |
| Kox Data Defen stature Good Data refs. ve                                                                                                    | acciper = A26                                              |

NOTE: If you are using more than one **KNX IP Multicast Address**, you can add additional **KNX Installation** instances from the palette to any **Local Interface**. All the **KNX Installation** instances under a **Local Interface** must have different **KNX IP Multicast Addresses**.

3. Click Save to save your settings.

| 🖯 🔘 Local Interfaces 🛛 Local Interfaces | ار در ماین از ماین که مادین از در مانند میشون که ماین میشود که در از مارسی مای مایشی از میشود.<br>از در ماین از ماین که مادین از در ماین میشون که ماین مایش که در از مارسی مای مایشی از مایش از مایش میشود. مای |
|-----------------------------------------|----------------------------------------------------------------------------------------------------|
| Local Interface Local Interface: id     | =1                                                                                                    |
| Status                                  | {ok}                                                                                                    |
| Enabled                                 | ◯ true 💌                                                                                                    |
| 🔲 🔘 Fault Cause                         |                                                                                                    |
| 🗌 🔘 Config Status                       | {ok}                                                                                                    |
| 🗋 🔘 Local Interface Id                  | 1                                                                                                    |
| 🗆 🔘 Adapter Id                          | Local Area Connection 💌                                                                                                    |
| Adapter Description                     | Intel(R) Ethernet Connection (3) I218-V                                                                                                    |
| Adapter Ip Address                      | 192.168.0.9                                                                                                    |
| 🗆 🔘 Local Port Min                      | 3500 [1 - 65535]                                                                                                    |
| Local Port Max                          | 4000 [1 - 65535]                                                                                                    |
| Last Used Local Port                    | -1                                                                                                    |
| 🗌 🔘 Obtain Local Socket Behaviour       | Recycle Ports Immediately                                                                                                    |
|                                         | Knx Installation                                                                                                    |
| FIN Kox Data Defs                       | Defe version and                                                                                                    |

You are now ready to add KNXnet/IP Interface devices to the KNX network driver.

#### **Related Links**

• <u>Setting up the station (Parent Topic)</u>

Add Devices to the KNX Network

Niagara KNX Device instances can be added to the station in three ways:

- **Discovered** on a connected physical KNXnet/IP network
- Imported from an ETS project file (\* . knxproj)

• Manual input

#### **Related Links**

- Discover Devices on the KNXnet/IP network
- Import Devices from an ETS Project file
- Input Devices Manually
- Setting up the station (Parent Topic)

#### Discover Devices on the KNXnet/IP network

Niagara KNX Device instances can be added to the station by **Discovery** on a connected physical KNXnet/IP network as follows:

Prerequisites:

- The KNX network driver must have been be added to the Drivers node, the Data Defs must be loaded and connection to the physical KNXnet/IP network configured.
- 1. In the **Driver Manager** view, double click on the **KNX Network driver** to open its **Device Manager** view.

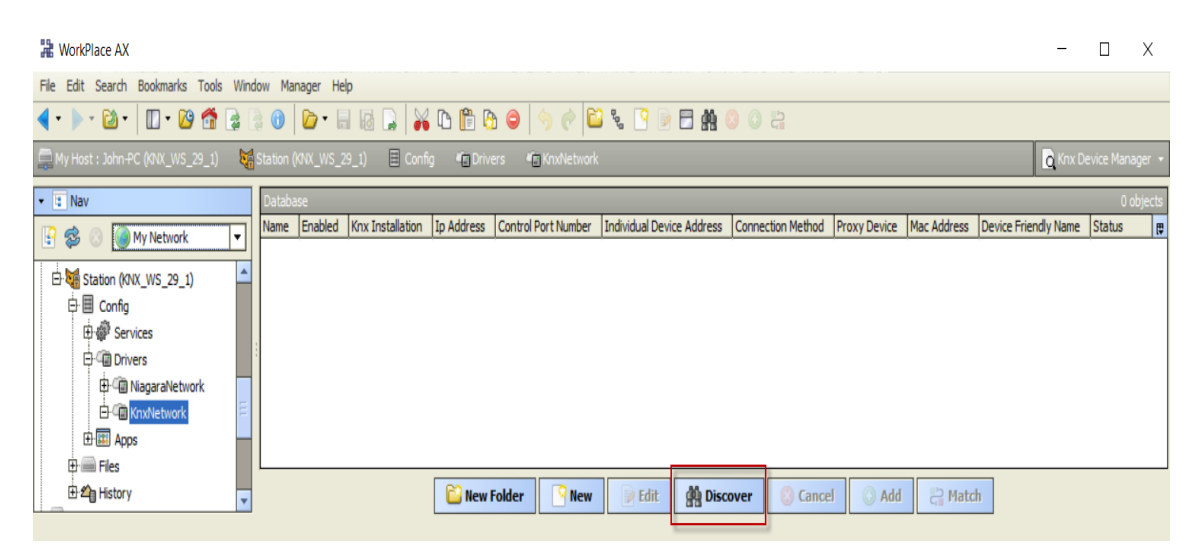

2. Click **Discover** to display the **Discover/Import Devices dialogue**.

| Discover/Import Devices                                                        | × |
|--------------------------------------------------------------------------------|---|
| ♦ Search network for Devices :                                                 |   |
| Knx Installation' to search : All                                              |   |
| ♦ Import Devices from cache/fi All                                             |   |
| Import from cache : Knx Installation (Local Interface (Local Area Connection)) |   |
| ♦ Import from file : file:!                                                    |   |
| Name Decoration : None                                                         |   |
| Name in cache :                                                                |   |
| OK Cancel                                                                      |   |

3. Select the **Search network for Devices** option, choose which **Knx Installation** to search and click **OK**. The Discovery process will take about 10 seconds for each **Knx Installation** searched.

| 🖉 🍕 Discover Devices                                       |                |                           |              |                       |                                   |              | Success       | »     | 8    |
|------------------------------------------------------------|----------------|---------------------------|--------------|-----------------------|-----------------------------------|--------------|---------------|-------|------|
| Discovered                                                 |                |                           |              |                       |                                   |              |               | 2 obj | ects |
| Knx Installation                                           | Ip Address     | Individual Device Address | Mac Address  | Device Friendly Name  | Connection Method                 | Proxy Device | Comment       |       | ₽.   |
| Knx Installation (Local Interface (Local Area Connection)) | 192.168.0.210  | 4.1.1                     | 000e8c006d9b | IP Interface N148     | Tunnelling                        | NA           |               |       |      |
| Knx Installation (Local Interface (Local Area Connection)) | 192.168.0.211  | 5.1.1                     | 000e8c0077d3 | IP Interface N148     | Tunnelling                        | NA           |               |       |      |
|                                                            |                |                           |              |                       |                                   |              |               |       |      |
|                                                            |                |                           |              |                       |                                   |              |               |       |      |
| مستقبل بمنتجع ومترجع والمتعقق والمتعق                      | ممتمين المحافر | م مغرب کے مسی کا کا ملکوں | A            | and the second second | and a second states of the second |              | Managemething |       |      |

4. Drag Device(s) from the **Discovered** pane into the **Database** pane or click **Add** to display the **Add dialogue**.

| 5 | 🖁 Add                            |                                                                      |              |                     |                           |                   |                            |              | ×                    |   |
|---|----------------------------------|----------------------------------------------------------------------|--------------|---------------------|---------------------------|-------------------|----------------------------|--------------|----------------------|---|
| [ | Name                             | Enabled Knx Installation Ip                                          | p Address    | Control Port Number | Individual Device Address | Connection Method | Proxy Device               | Mac Address  | Device Friendly Name | 1 |
|   | 📓 IP Interface N148 192.168.0.21 | 1 true Knx Installation (Local Interface (Local Area Connection)) 19 | 92.168.0.211 | 3671                | 5.1.1                     | Tunnelling        | No 'Proxy Device' selected | 000e8c0077d3 | IP Interface N148    |   |
|   |                                  |                                                                      |              |                     |                           |                   |                            |              |                      |   |
|   | 🔘 Name                           | IP Interface N148 192.168.0.21                                       |              |                     |                           |                   |                            |              |                      |   |
|   | 🔘 Enabled                        | © true ▼                                                             |              |                     |                           |                   |                            |              |                      |   |
|   | 🔘 Knx Installation               | Knx Installation (Local Interface (Local Area Connection))           |              |                     |                           |                   |                            |              |                      |   |
|   | Ip Address                       | 192.168.0.211                                                        |              |                     |                           |                   |                            |              |                      |   |
|   | Control Port Number              | 3671 [-1 - 65535]                                                    |              |                     |                           |                   |                            |              |                      |   |
|   | Individual Device Address        | 5.1.1                                                                |              |                     |                           |                   |                            |              |                      |   |
|   | Connection Method                | Tunnelling 💌                                                         |              |                     |                           |                   |                            |              |                      |   |
|   | Proxy Device                     | Cannot edit                                                          |              |                     |                           |                   |                            |              |                      |   |
|   | Mac Address                      | 000e8c0077d3                                                         |              |                     |                           |                   |                            |              |                      |   |
|   | O Device Friendly Name           | IP Interface N148                                                    |              |                     |                           |                   |                            |              |                      |   |
|   |                                  |                                                                      |              | OK Cancel           |                           |                   |                            |              |                      |   |

NOTE: When Devices are added by this method, the **Knx Installation** and **Ip Address** properties will have been recorded during the discovery process and require no further configuration.

5. Click **OK** in the **Add dialogue**.

#### **Related Links**

• Add Devices to the KNX Network (Parent Topic)

Import Devices from an ETS Project file

Prerequisites:

- The KNX network driver must have been be added to the Drivers node, the Data Defs must be loaded and connection to the physical KNXnet/IP network configured.
- 1. In the Driver Manager view, double click on the KNX Network driver to open its Device Manager view.

| 🕌 WorkPlace AX                           |                                 |                                |                           |                   |              |             | -                    |           | Х       |
|------------------------------------------|---------------------------------|--------------------------------|---------------------------|-------------------|--------------|-------------|----------------------|-----------|---------|
| File Edit Search Bookmarks Tools Window  | w Manager Help                  |                                |                           |                   |              |             |                      |           |         |
| 🖣 • 🕨 • 🔯 • 🛛 • 🔯 🚰 🍃 🕘                  | 0 0                             | D 🖺 🔂 🤤 🥱 🥐 🛙                  | 🎽 🗞  🖗 📄 렀                | ) () 많            |              |             |                      |           |         |
| 📮 My Host : John-PC (KNX_WS_29_1) 🛛 😽 St | tation (KNX_WS_29_1) 🛛 🗏 Config | g 👘 Drivers 📲 KnxNetwo         | 'n                        |                   |              |             | 🛕 Knx D              | evice Man | iager 👻 |
| ✓ t Nav                                  | Database                        |                                |                           |                   |              |             |                      | 0 (       | objects |
| 💽 🤹 💿 🎑 My Network 🔻                     | Name Enabled Knx Installation   | Ip Address Control Port Number | Individual Device Address | Connection Method | Proxy Device | Mac Address | Device Friendly Name | Status    | ţ.      |
|                                          |                                 |                                |                           |                   |              |             |                      |           |         |
| E Station (KNX_WS_29_1)                  |                                 |                                |                           |                   |              |             |                      |           |         |
| 다 🗏 Config                               |                                 |                                |                           |                   |              |             |                      |           |         |
| El ger Sel Vices                         |                                 |                                |                           |                   |              |             |                      |           |         |
| 🕀 🕮 NiagaraNetwork                       |                                 |                                |                           |                   |              |             |                      |           |         |
| E C KnxNetwork                           |                                 |                                |                           |                   |              |             |                      |           |         |
| ⊕ 💷 Apps                                 |                                 |                                |                           |                   |              |             |                      |           |         |
| 🕀 📾 Files                                |                                 |                                |                           |                   |              |             |                      |           |         |
| History                                  |                                 | 📔 New Folder 🛛 🔒 New           | Edit 🌺 Disc               | over 🕓 Cancel     | Add          | a Mate      | h                    |           |         |

2. Click **Discover** to display the **Discover/Import Devices dialogue**.

| Discover/Import Devices                                                                                                    | × |
|----------------------------------------------------------------------------------------------------|---|
| Search network for Devices :<br>'Knx Installation' to search : Knx Installation (Local Interface (Local Area Connection))         |   |
| Import Devices from cache/file: Import from cache: Import from file: file:/C:/PRJ/Box 5 EIB Box with Interface Three Level_PW.knx |   |
| Name Decoration :     None       Name in cache :     Box 5 EIB Box with Interface Three Level PW.knxproj                          | ] |
| OK Cancel                                                                                                    |   |

3. Select the **Import Devices from cache/file** and the **Import from file** options and click on the File Chooser to display the **File Chooser dialogue**.

| 沿 File Chooser | :                                                                                                    |
|----------------|----------------------------------------------------------------------------------------------------|
| File Spaces    | Current Path<br>C: / PRJ<br>C: Design for the second second sec |
| Bookmarks      | Box 3 John's Switching with Router, knxproj<br>Box 4 John's with Interface.knxproj<br>Box 4 John's with Interface5_5.knxproj<br>Box 5 EIB Box with Interface Free Level.knxproj<br>Box 5 EIB Box with Interface Three Level.knxproj<br>203 KB<br>26-Oct-15 10:47 AM GMT                                                                                                    |
|                | Box 5 EIB Box with Interface Three Level_PW.knxproj Box 5 EIB Box with Interface Two Level.knxproj Box 6 - ATL Strip.knxproj                                                                                                    |
|                | File name:     Box 5 EIB Box with Interface Three Level_PW.knxproj     Open       Files of type:     Exported ETS Project Files (**.knxproj')                                                                                                    |

4. Navigate to and select your ETS Project file, click Open and then click OK in the Discover/ Import Devices dialogue. The time taken to import an ETS Project file is proportional to its size.

| 💰 🍕 Ets Project File Import    |                        |                                   |                      |                      |                       |              | Success | »    | $\odot$ |
|--------------------------------|------------------------|-----------------------------------|----------------------|----------------------|-----------------------|--------------|---------|------|---------|
| Discovered                     |                        |                                   |                      |                      |                       |              |         | 1 ob | jects   |
| Knx Installation               | Ip Address             | Individual Device Address         | Mac Address          | Device Friendly Name | Connection Method     | Proxy Device | Commer  | nt   | Ę₽      |
| No 'KNX Installation' selected |                        | 5.1.1                             |                      | P-0945-0_DI-2        | Tunnelling            | NA           |         |      |         |
| Anna the Anna                  | and and a start of the | and the second station and second | anto fille a delanta | an and and           | and the second second |              |         | **** |         |

5. Drag Device(s) from the **Discovered** pane into the **Database** pane or click **Add** to display the **Add dialogue**.

| 🔒 Add                                                               |                 |                                                    |            |                     |                                    |                                 |                                            |             |                                       | Х |
|---------------------------------------------------------------------|-----------------|----------------------------------------------------|------------|---------------------|------------------------------------|---------------------------------|--------------------------------------------|-------------|---------------------------------------|---|
| Name                                                                | Enabled<br>true | Knx Installation<br>No 'KNX Installation' selected | Ip Address | Control Port Number | Individual Device Address<br>5.1.1 | Connection Method<br>Tunnelling | Proxy Device<br>No 'Proxy Device' selected | Mac Address | Device Friendly Name<br>P-0945-0_DI-2 | ₽ |
| <ul> <li>Name</li> <li>Enabled</li> <li>Kny Installation</li> </ul> | 0.0             | P-0945-0_DI-2                                      | tad        |                     |                                    |                                 |                                            |             |                                       |   |
| Ip Address     Control Port N     Jadicidual Date                   | lumber          |                                                    | 65535]     |                     | <u> </u>                           |                                 |                                            |             |                                       |   |
| Connection M Proxy Device                                           | ethod           | Tunnelling V<br>Cannot edit                        |            |                     |                                    |                                 |                                            |             |                                       |   |
| <ul> <li>Mac Address</li> <li>Device Friend</li> </ul>              | ly Name         | P-0945-0_DI-2                                      |            |                     | A                                  |                                 |                                            |             |                                       |   |
|                                                                     |                 |                                                    |            |                     | OK Cancel                          |                                 |                                            |             |                                       |   |

NOTE: When Devices are added by this method, only the **Individual Device Address** property can be reliably derived from the **ETS Project file**. You will need to configure the **Knx Installation** property of each Device. It is **not necessary** to configure the **Ip Address** property because this will be discovered from the Device itself when the **KNX network driver** first tries to connect to the Device, by using its **Individual Device Address**.

6. Click **OK** in the **Add dialogue**.

#### **Related Links**

• Add Devices to the KNX Network (Parent Topic)

**Input Devices Manually** 

Prerequisites:

- The KNX network driver must have been be added to the Drivers node, the Data Defs must be loaded and connection to the physical KNXnet/IP network configured.
- 1. In the Driver Manager view, double click on the KNX Network driver to open its Device Manager view.

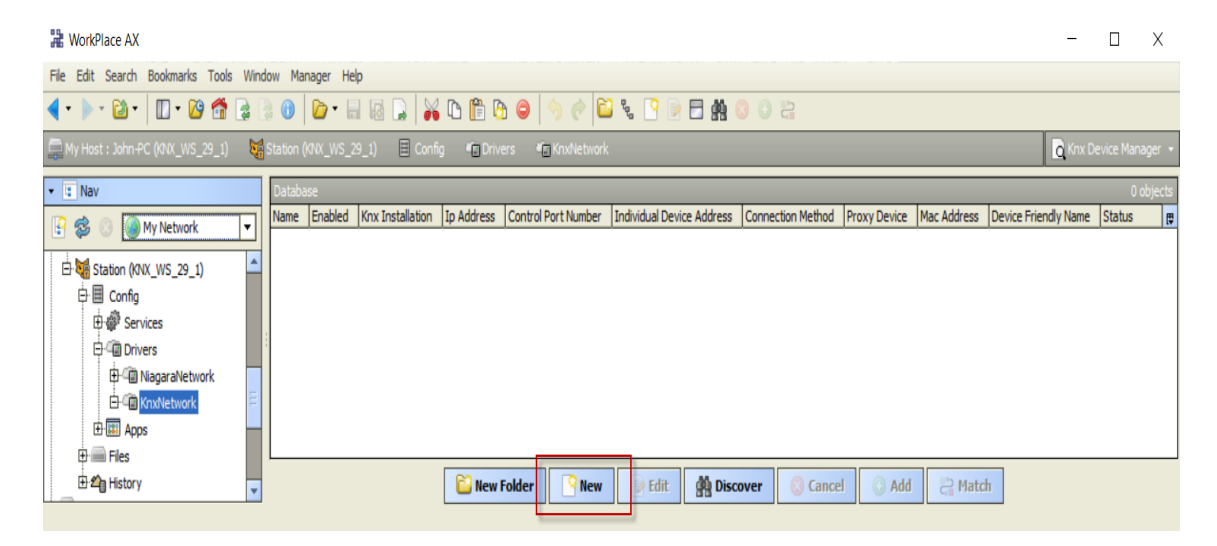

2. Click New to display the New [Devices] dialogue.

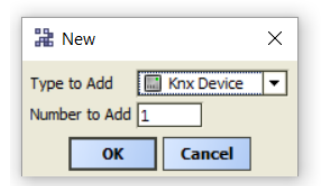

3. Enter the Number [of Devices] to Add and click OK to display the New dialogue.

| New                                                              |                                     |                  |                     |                                    |                                 |                                            |             |                      | X  |
|------------------------------------------------------------------|-------------------------------------|------------------|---------------------|------------------------------------|---------------------------------|--------------------------------------------|-------------|----------------------|----|
| Name Enabled Knx Ins                                             | tallation<br>Installation' selected | Ip Address       | Control Port Number | Individual Device Address<br>0.0.0 | Connection Method<br>Tunnelling | Proxy Device<br>No 'Proxy Device' selected | Mac Address | Device Friendly Name | t, |
| <ul> <li>Name</li> <li>Enabled</li> </ul>                        | KnxDevice                           |                  |                     |                                    |                                 |                                            |             |                      |    |
| Knx Installation     Ip Address     Control Port Number          | No 'KNX Installation'               | selected         |                     |                                    |                                 |                                            |             |                      |    |
| <ul> <li>Connection Method</li> <li>Connection Method</li> </ul> | 0.0.0<br>Tunnelling                 | _[ 1 03333]<br>▼ |                     |                                    |                                 |                                            |             |                      |    |
| Proxy Device Mac Address                                         | Cannot edit                         |                  |                     |                                    |                                 |                                            |             |                      |    |
| Uevice Friendly Name                                             |                                     |                  |                     | OK Cancel                          |                                 |                                            |             |                      |    |

NOTE: When Devices are added by this method, you will need to configure **both** the **Knx Installation** and **Ip Address** properties of each Device. It is **not necessary** to configure the **Individual Device Address** property because this will be discovered from the Device itself when the **KNX network driver** first tries to connect to the Device, by using the **Ip Address**.

4. Click **OK** in the **New dialogue**.

#### **Related Links**

• Add Devices to the KNX Network (Parent Topic)

Add Points from an ETS Project file

The only method to Add KNX points through Discovery is by using the ETS Project file:

Prerequisites:

- One or more KNX Device instances must have been be added and configured to the KNXnet/IP driver.
- 1. Double click on the **Points** node to open its **Point Manager** view.

| H WorkPlace AX                                                                                                    |                                                                                         | - 🗆 X             |   |
|----------------------------------------------------------------------------------------------------|-----------------------------------------------------------------------------------------|-------------------|---|
| File Edit Search Bookmarks Tools Window Manager                                                                                                    | Help                                                                                    |                   |   |
| 🖣 • 🕨 • 🔯 • 🔲 • 📴 🚰 🛃 🕘 🚺 📦                                                                                                    | · 🖩 🗟 🖵 🕌 🗅 💼 🔄 🤤 🥠 🅐 😂 🐛 🕒 🖻 🚍 🎒 🔕 🔅 😩                                                 |                   |   |
| 🚍 My Host : John-PC (KNX_WS_29_1) 🛛 😽 Station (KNX_V                                                                                                    | (S_29_1) 🗏 Config 📲 Drivers 🍋 Knobletwork 🔛 IP Interface N148 192, 168, 0, 211 🌘 Points | Knx Point Manager | • |
| • a Nav                                                                                                    | Database                                                                                | 0 objec           | s |
| 🚱 🏂 💿 🍓 My Network                                                                                                    | Name Type Out Tuning Policy Name KNN ID Group Addresses Data Value Type ID Poll Enable  |                   | Ę |
| ➡ Station ((0X, US_23_1)         ➡ ■ Confg         ➡ ■ Confg         ➡ ■ Confg         ➡ ■ Privers         ➡ ■ Pinterface N148 192.168.0.211         ➡ ■ Pinterface N148 192.168.0.211         ➡ ■ © Group Data Manager         ➡ ● Comms Connections         ➡ ■ Eles         ➡ ■ History | Rew Folder Rew JEdit Cancel Add Cancel Add                                              |                   | ۲ |

2. Click **Discover** to display the **Import Points from an ETS project dialogue**.

| Handreich Points from            | n an ETS project                                             | × |
|----------------------------------|--------------------------------------------------------------|---|
| Import from cache :              | Box 5 EIB Box with Interface Three Level_PW.knxproj          |   |
| $\circledast$ Import from file : | file:/C:/PRJ/Box 5 EIB Box with Interface Three Level_PW.knx |   |
| Name Decoration :                | None 💌                                                       |   |
| Name in cache :                  | Box 5 EIB Box with Interface Three Level_PW.knxproj          |   |
|                                  | OK Cancel                                                    |   |

NOTE: The cache retains all the previously loaded ETS project files and you can choose to either use one of these or import a new one. When you choose to Import from cache a check is performed to detect changes to the original file since it was last imported into the cache.
Select the Import from cache or Import from file option and click OK.

| Discovered<br>Group Name       | Group Addresses     |                  |                   |                    |                 |          |                                                |
|--------------------------------|---------------------|------------------|-------------------|--------------------|-----------------|----------|------------------------------------------------|
| Froup Name                     | Group Addresses     |                  |                   |                    | 3               |          | 18 objec                                       |
| - Central Eurotions            | l or oup mour cooco | KNX ID           | Send Not Receive  | Data Value Type ID | Com Object Size | Priority | Device Facets                                  |
|                                |                     |                  |                   |                    |                 |          |                                                |
| E Floor 1                      |                     |                  |                   |                    |                 |          |                                                |
| Lighting Control               |                     |                  |                   |                    |                 |          |                                                |
| Centre Light (1A)              | 1/0/0               | P-0945-0_GA-1    | true              | DPST-1-1           | 1 bit           | Low      | falseText=Off,trueText=On                      |
| Desk Light (1B)                | 1/0/1               | P-0945-0_GA-2    | true              | DPST-1-1           | 1 bit           | Low      | falseText=Off,trueText=On                      |
| Small Power Control            |                     |                  |                   |                    |                 |          |                                                |
| Circuit A                      | 1/1/0               | P-0945-0_GA-3    | true              | DPST-1-1           | 1 bit           | Low      | falseText=Off,trueText=On                      |
| Circuit B                      | 1/1/1               | P-0945-0_GA-4    | true              | DPST-1-1           | 1 bit           | Low      | falseText=Off,trueText=On                      |
| Circuit C                      | 1/1/2               | P-0945-0_GA-5    | true              | DPST-1-1           | 1 bit           | Low      | falseText=Off,trueText=On                      |
| Circuit D                      | 1/1/3               | P-0945-0_GA-6    | true              | DPST-1-1           | 1 bit           | Low      | falseText=Off,trueText=On                      |
| HVAC Controls                  |                     |                  |                   |                    |                 |          |                                                |
| Room Temperature               | 1/2/0               | P-0945-0_GA-7    | true              | DPST-9-1           | 2 bytes         | Low      | precision=2,max=670760.00,min=-273.00,units=°C |
| Setpoint                       | 1/2/1               | P-0945-0_GA-8    | true              | DPST-9-1           | 2 bytes         | Low      | precision=2,max=670760.00,min=-273.00,units=°C |
| Control Output                 | 1/2/2               | P-0945-0_GA-9    | true              | DPST-1-1           | 1 bit           | Low      | falseText=Off,trueText=On                      |
| Operating Mode                 | 1/2/3               | P-0945-0_GA-10   | true              | DPST-1-1           | 1 bit           | Low      | falseText=Off,trueText=On                      |
| Frost Protection               | 1/2/4               | P-0945-0_GA-11   | true              | DPST-1-1           | 1 bit           | Low      | falseText=Off,trueText=On                      |
| Night Mode                     | 1/2/5               | P-0945-0_GA-12   | true              | DPST-1-1           | 1 bit           | Low      | falseText=Off,trueText=On                      |
| E Floor 2                      |                     |                  |                   |                    |                 |          |                                                |
|                                |                     |                  |                   |                    |                 |          |                                                |
|                                |                     |                  |                   |                    |                 |          |                                                |
| Database                       |                     |                  |                   |                    |                 |          | 0 objec                                        |
| Jame Type Out Tuning Policy N  | ame KNV ID Gr       |                  | ata Value Type ID | Poll Enable        |                 | _        | 0 00,00                                        |
| tame Type Out Turning Policy N |                     | oup Addresses [D | ata value Type ID | Foil Enable        |                 |          |                                                |
|                                |                     |                  |                   |                    |                 |          |                                                |
|                                |                     |                  |                   |                    |                 |          |                                                |
|                                |                     |                  |                   |                    |                 |          |                                                |
|                                |                     |                  |                   |                    |                 |          |                                                |
|                                | New Fo              | lder 🔽 Nev       | M B Edit          | di Discover        | Cancel          | bbA (    | P Match                                        |
|                                |                     |                  | - Luit            | an observer        | - currect       |          | CCE PROCESSION                                 |

4. Drag Point(s) from the **Discovered** pane into the **Database** pane or click **Add** to display the **Add dialogue**.

| vereu              |                                                                                                    |            |        |             |        |       | 1                  |                    |                 |              |         |            |        |
|--------------------|----------------------------------------------------------------------------------------------------|------------|--------|-------------|--------|-------|--------------------|--------------------|-----------------|--------------|---------|------------|--------|
| o Name             |                                                                                                    | Group Addr | esses  | KNX ID      |        | Ser   | nd Not Receive     | Data Value Type ID | Com Object Size | e Priority   | Device  | Facets     |        |
| ntral Functions    |                                                                                                    |            |        |             |        |       |                    |                    |                 |              |         |            |        |
| or 1               |                                                                                                    |            |        |             |        |       |                    |                    |                 |              |         |            |        |
| E Lighting Control |                                                                                                    |            |        |             |        |       |                    |                    |                 |              |         |            | _      |
| O Centre           | Light (1A)                                                                                                    | 1/0/0      |        | P-0945-0_0  | GA-1   | true  | 2                  | DPST-1-1           | 1 bit           | Low          | falseTe | xt=Off,tru | elext= |
| O Desk Lig         | ht (1B)                                                                                                    | 1/0/1      |        | P-0945-0_0  | SA-2   | true  | 2                  | DPST-1-1           | 1 bit           | Low          | falseTe | xt=Off,tru | eText= |
| Small Power Con    | trol                                                                                                    |            |        |             |        |       |                    |                    |                 |              |         |            |        |
|                    | Add                                                                                                    |            |        |             |        |       |                    |                    |                 |              |         | >          | < xt=  |
| O Circuit          |                                                                                                    |            |        |             |        |       |                    |                    |                 |              |         |            | xt=    |
|                    | Name                                                                                                    |            | Type   |             | Enable | ed    | Facets             |                    |                 | Tuning Polic | y Name  | Device A   |        |
| T HVAC Controls    | Centre                                                                                                    | Light (1A) | Boolea | n Writable  | true   |       | falseText=Off,     | rueText=On         |                 | defaultPolic | y       | falseTe    | xt     |
| Poom               | Desk Lig                                                                                                    | ght (1B)   | Boolea | n Writable  | true   |       | falseText=Off,     | rueText=On         |                 | defaultPolic | y       | falseTe    | 1760   |
| Setpoir            | Circuit /                                                                                                    | A          | Boolea | n Writable  | true   |       | falseText=Off,     | rueText=On         |                 | defaultPolic | у       | falseTe    | 1760   |
|                    | Circuit E                                                                                                    | в          | Boolea | n Writable  | true   |       | falseText=Off,     | rueText=On         |                 | defaultPolic | у       | falseTe    |        |
| Operal             | Circuit (                                                                                                    | С          | Boolea | n Writable  | true   |       | falseText=Off,     | rueText=On         |                 | defaultPolic | у       | falseTe    | vt-    |
| Erost F            | Circuit [                                                                                                    | D          | Boolea | n Writable  | true   |       | falseText=Off,     | rueText=On         |                 | defaultPolic | у       | falseTe    | vt=    |
| Night N            | Room T                                                                                                    | emperature | Numeri | ic Point    | true   |       | precision=2,ma     | x=670760.00,min=-2 | 73.00,units=°C  | defaultPolic | у       | precisi    | xt=    |
| or 2               | Setpoin                                                                                                    | t          | Numeri | ic Writable | true   |       | precision=2,ma     | x=670760.00,min=-2 | 73.00,units=°C  | defaultPolic | у       | precisi    |        |
|                    | Control                                                                                                    | Output     | Boolea | n Point     | true   |       | falseText=Off,     | rueText=On         |                 | defaultPolic | у       | falseTe    |        |
|                    | Operati                                                                                                    | ing Mode   | Boolea | n Writable  | true   |       | falseText=Off,     | rueText=On         |                 | defaultPolic | у       | falseTe    |        |
| ase                | Frost Prost Pro | rotection  | Boolea | n Writable  | true   |       | falseText=Off,     | rueText=On         |                 | defaultPolic | У       | falseTe    |        |
| Type Out           | Night M                                                                                                    | lode       | Boolea | n Writable  | true   |       | falseText=Off,     | rueText=On         |                 | defaultPolic | y       | falseTe    |        |
|                    | 0                                                                                                    |            |        | r           | _      |       |                    |                    |                 |              |         |            |        |
|                    | Name                                                                                                    |            |        | Ľ           | Centr  | еL    | ight (1A)          |                    |                 |              |         |            |        |
|                    | 🔘 Type                                                                                                    |            |        |             | Boole  | an    | Writable 🔻         |                    |                 |              |         |            |        |
|                    | 🔘 Enable                                                                                                    | ed         |        | ſ           | 🔘 tru  | e     | -                  |                    |                 |              |         |            |        |
|                    |                                                                                                    |            |        |             |        |       |                    |                    |                 |              |         | -          |        |
|                    | 4                                                                                                    |            |        |             |        | d = C | tt true Lout = ()o |                    |                 |              |         |            |        |
|                    |                                                                                                    |            |        |             | _      | _     |                    |                    |                 |              |         |            | -      |
|                    |                                                                                                    |            |        |             |        |       | ОК                 | Cancel             |                 |              |         |            |        |

5. Click **OK** in the **Add dialogue** to add points into the Database.

## **Related Links**

• <u>Setting up the station (Parent Topic)</u>

#### **Driver reference**

#### About the KNXnet/IP driver

The Niagara KNXnet/IP driver integrates a KNX system into a Niagara station.

The KNXnet/IP driver uses a familiar Niagara driver hierarchy of an upper-tier parent network component and one or more child device components, each with device ext (extension) child components.

#### **Related Links**

• Driver reference (Parent Topic)

Compatibility

#### **KNXnet/IP Services compatibility**

The following list details the KNXnet/IP Services support implemented in this KNXnet/IP driver:

| KNXnet/IP Service                    | Support                                                                                       |
|--------------------------------------|-----------------------------------------------------------------------------------------------|
| Core Services                        | Fully Supported                                                                               |
| Device Management                    | Not Supported (client only)                                                                   |
| Tunnelling                           | Data Link Layer — Fully Supported<br>CEMI Raw— Not Supported<br>KNX Busmonitor— Not Supported |
| Routing                              | Not Supported                                                                                 |
| Remote Logging                       | Not Supported                                                                                 |
| Remote Configuration and Diagnostics | Not Supported                                                                                 |
| Object Server                        | Not Supported                                                                                 |

### **KNX System Specification editions**

Here are the specific KNX System Specification document editions:

- 03\_01\_02 Glossary v01.04.00 AS.pdf
- 03\_02\_06 Communication Medium KNX IP v01.00.02 AS.pdf
- 03\_03\_02 Data Link Layer General v01.02.02 AS.pdf
- 03\_03\_07 Application Layer v01.06.04 AS.pdf
- 03\_06\_03 EMI\_IMI v01.03.03 AS.pdf
- 03\_07\_02 Datapoint Types v01.08.03 AS.pdf
- 03\_07\_03 Standardized Identifier Tables v01.03.01 AS.pdf
- 03\_08\_01 Overview v01.04.02 AS.pdf
- 03\_08\_02 Core v01.05.02 AS.pdf
- 03\_08\_03 Management v01.06.02 AS.pdf
- 03\_08\_04 Tunnelling v01.05.04 AS.pdf

• Driver reference (Parent Topic)

KNXnet/IP driver summary

Here are some highlights of the Niagara KNXnet/IP driver:

- New driver called KNXnet/IP which has no references to the term EIB
- New driver license feature knxnetlp
- KNXnet/IP driver in NiagaraAX-3.8 and Niagara 4.1 versions.
- JACE-3E, JACE-6 and JACE-6E implementation (Not applicable in JACE-2)
- Supports both ETS4 and ETS5 KNX tools
- Uses the more data-rich ETS Project file as a source of KNX system data for Niagara Discovery
- Supports ETS Two Level, Three Level and Free Level group addressing
- Supports the full list of current KNX Datapoint Types defined in the KNX Master Data xml file
- Supports Manufacturer Specific KNX Datapoint Types with values exposed as hex strings
- Ready for KNX IP Secure and KNX Data Secure (Secure Application Layer)
- Enhanced Point Discovery to improve pre-setting Point Facets, Point Names, Hierarchy and Point types
- Supports complex multi-value KNX Datapoint Types
- Consistent Niagara Framework<sup>®</sup> modelling (KNXnet/IP-device = Niagara—Device and KNX Group Address = Niagara—Point)
- Supports KNXnet/IP Tunnelling
- Supports Proxy Routing
- Enhanced Bus Data Received functionality
- Supporting doc User Guide and Workbench HTML Help

### **Related Links**

• Driver reference (Parent Topic)

About KNX Data Defs

In order for the KNXnet/IP driver to translate **Group Address** data from the encoded native KNX (on the wire) communications it receives from the KNX devices to the human friendly format displayed in the properties of Niagara Control Points, and vice-versa, it needs some information about the standard **KNX Datapoint Types**, as published in the KNX specification document 03\_07\_02 Datapoint Types v01.08.03 AS.pdf (or later version).

This information is collectively referred to as the **KNX Data Definitions** or **KNX Data Defs** in the KNXnet/IP driver, and it is stored in a file called knx\_extra.xml. In addition there is information about the units, minimum & maximum values and compatible Niagara Control Point types, for each of the **KNX Datapoint Types**. The Niagara Workbench contains a copy of the **KNX Data Defs**. Each Niagara station also has its own copy of **KNX Data Defs**. To examine the **KNX Data Defs**, see <u>Examining the KNX Data Defs</u>.

The knx\_extra.xml file works along similar lines to KNX's knx\_master.xml file, which is part of the ETS installation and is updated from time to time with new **KNX Datapoint Types** by the KNX organization. To update the **KNX Data Defs**, see <u>Updating the KNX Data Defs</u>.

NOTE: The knx\_extra.xml file is fundamental to the correct operation of the KNXnet/IP driver and it is internally **signed** to avoid the possibility of introducing erroneous operation of the KNXnet/IP driver.

Each release of the KNXnet/IP driver contains a version of knx\_extra.xml that is current at the time of release, however newer versions of the knx\_extra.xml file will be published to keep pace with changes to the KNX knx\_master.xml.

NOTE: There is no correlation between the version number of the **KNX Data Defs** (for example 027) and the version number of the KNXnet/IP driver module (for example 3.8.41.1.0.29).

#### **Related Links**

- Examining the KNX Data Defs
- Updating the KNX Data Defs
- Driver reference (Parent Topic)

#### **Examining the KNX Data Defs**

To examine the current status and version of the KNX Data Defs:

#### In the Niagara Workbench

You can examine the current status and version of the **KNX Data Defs** in use by the Niagara Workbench in the **KNX Import Service**:

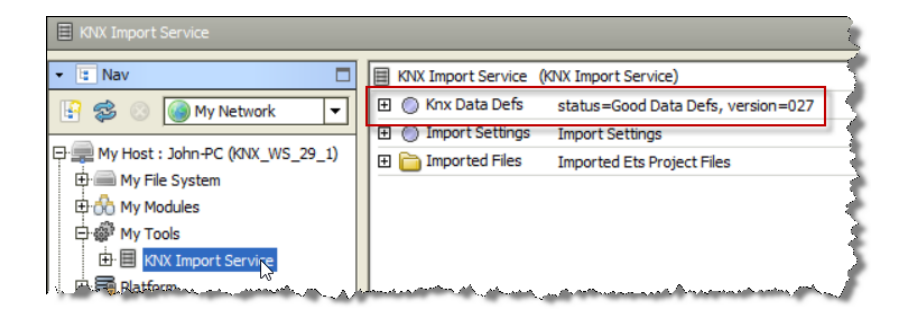

#### In a Niagara Station

You can examine the current status and version of the **KNX Data Defs** in use by a Niagara station in the **Property Sheet** of the **KNX Network driver**:

| C KnxNetwork (Knx Netwo | ork)                               |
|-------------------------|------------------------------------|
| 🗆 🔘 Status              | {ok}                               |
| 🗆 🔘 Enabled             | 🔘 true 🔻                           |
| 🗆 🔘 Fault Cause         |                                    |
| 🛨 🔣 Health              | Ok [24-Jul-16 6:20 PM BST]         |
| 🕀 👃 Alarm Source Info   | Alarm Source Info                  |
| Monitor                 | Ping Monitor                       |
| 🕀 🥜 Twning Policies     | Tuning Policy Map                  |
| 표 😽 Poll Scheduler      | Knx Poll Scheduler                 |
|                         | Local Interfaces                   |
| 🗄 🔘 Knx Data Defs       | status=Good Data Defs, version=026 |
| 🕀 🛄 ATL - Box 6         | Knx Device: mame=ATL - Box 6       |

To update the KNX Data Defs, see <u>Updating the KNX Data Defs</u>.

#### **Related Links**

#### <u>About KNX Data Defs (Parent Topic)</u>

#### Updating the KNX Data Defs

To update the version of the KNX Data Defs in the Niagara Workbench and Niagara Station:

Prerequisites: Currently, new versions of the knx\_extra.xml file are published to a DropBox folder available here:

https://www.dropbox.com/sh/uwkdggd10fi1955/AAAhMkD6CoQtLx-A\_DPEoguga?dl=0

The latest version will always be knx\_extra.xml in the root of this shared DropBox folder.

NOTE: Older versions are available in the Previous Versions of knx\_extra.xml sub-folder, however it should not be necessary to use these and if one were required then it would need to be renamed to remove the \_vXXX suffix.

#### Perform the following steps:

1. Having obtained the latest knx\_extra.xml from DropBox, put it in the **knx** sub-folder of your Niagara installation on your PC (for example:. C:\Niagara\Niagara-3.8.41.1\knx\knx\_extra.xml)

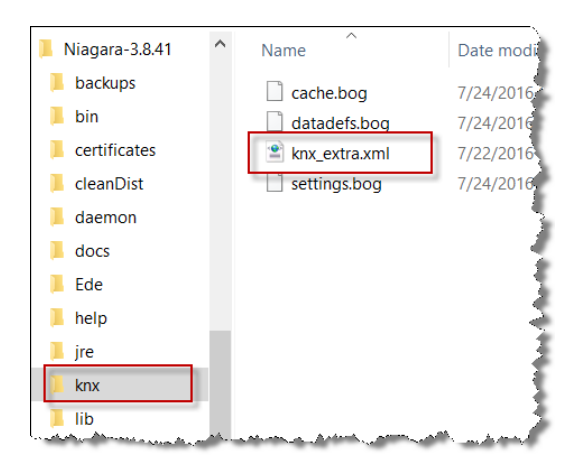

2. Using the Niagara Workbench, navigate to the KNX Import Service on the Tools menu.

| Tools Window Help                                                                                                    |                                                                                                    |
|----------------------------------------------------------------------------------------------------|----------------------------------------------------------------------------------------------------|
| 91 Options                                                                                                    | i 📮 🔏 🗅 🖺 🖨 👄 🥱 🥐                                                                                                    |
| Alarm Portal     Adarm Portal     Bacnet Service     Bacnet EDE     Certificate Management     Certificate Signer Tool     Driver Upgrade Tool     KIVX Import Service     Lexicon Tool | KNX Import Service (KNX Import Service)      Knx Data Defs status=Good Data Defs, version=026      Morr Settings      Import Settings      Imported Files      Imported Files      Imported Ets Project Files |
| KNX Import Service (KNX Import                                                                                                    | Service)                                                                                                    |

| I Contract Settings    | Import Cottings  | views        |                                                                                                    | 1 |
|------------------------|------------------|--------------|----------------------------------------------------------------------------------------------------|---|
| E O Import Settings    | Import Seturgs   | Actions      | Check Data Integrity                                                                                            | 1 |
| 🕀 🛅 Imported Files     | Imported Ets Pro | and Then     | Check Data Integrity                                                                                            | з |
|                        |                  | n Find       | Reset Integrity Checks Statistics                                                                               | ქ |
|                        |                  | aa           | Load Data Defe                                                                                                  | 1 |
|                        |                  | Config Flags |                                                                                                    | ł |
| I.A. made and a second | Sec. Marine      |              | and and the second second second second second second second second second second second second second second s | € |

3. Either right click **Knx Data Defs** and click the **Load Data Defs** action, or click on **Imported Files** to load the **Ets Project File Import Manager** which will examine the new knx\_extra.xml file that was copied into the **knx** sub-folder of your Niagara installation. You will be presented with a dialogue prompting that there is a newer version available. Click **Yes**.

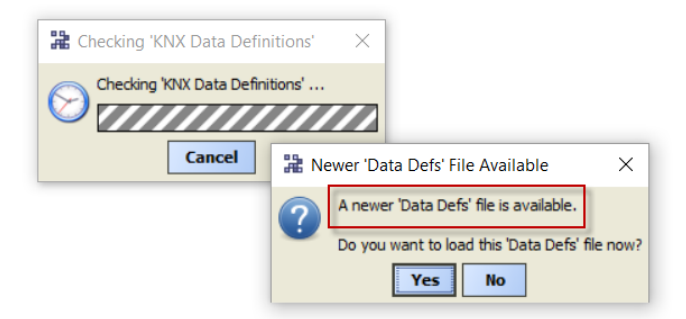

Now that the Niagara Workbench has been updated with a new **KNX Data Defs**, the Niagara Station can be updated.

4. Navigate to the **KNX Device Manager** or **KNX Point Manager** views of the **KNXnet/IP driver**. As either view loads it will check the Station's version against the Workbench's version and prompt if the two versions are different. Click **Yes**.

| 🏦 Checking 'KNX Data Definiti | ons' ×       |                                                                           |                        |
|-------------------------------|--------------|---------------------------------------------------------------------------|------------------------|
| Checking 'Station Data Defs'  | ·            |                                                                           |                        |
| Cancel                        | Different 'K | (NX Data Definitions' Versions                                            | ×                      |
|                               | 7 The vers   | sions of the KNX Data Defs in the workbench tool ('027') and this station | ('026') are different. |
|                               | Do you       | want to copy the workbench tool version to this station?                  |                        |
|                               |              | Yes No                                                                    |                        |

NOTE: There is an issue in v29 of the **KNX Network driver**, whereby after updating the **KNX Data Defs**, examination of the of the Niagara station in the **Property Sheet** of the **KNX Network driver** will still show the older version number in spite of the file being correctly updated. If the station is **Rebooted**, the updated version of the **KNX Data Defs** will be correctly shown.

| 🗃 KnxNetwork (Knx Netwo | vrk)                                                   |
|-------------------------|--------------------------------------------------------|
| 🗆 🔘 Status              | {ok}                                                   |
| 🗆 🔘 Enabled             | 🔘 true 🔻                                               |
| Fault Cause             |                                                        |
| 🕀 🔣 Health              | Ok [24-Jul-16 8:09 PM BST]                             |
| 🕀 🔔 Alarm Source Info   | Alarm Source Info                                      |
| Monitor                 | Ping Monitor                                           |
| 🕀 🥜 Tuning Policies     | Tuning Policy Map                                      |
| ∃ ♣→ Poll Scheduler     | Knx Poll Scheduler                                     |
| 🕀 🔘 Local Interfaces    | Local Interfaces                                       |
| 🗄 🔘 Knx Data Defs       | status=Good Data Defs, version=027                     |
| The party and           | Man Bhuing african All a shine and a surray and a said |

## **Related Links**

• About KNX Data Defs (Parent Topic)

## **Property reference**

## Knx Network

## The **Knx Network** component is the base container for all KNXnet/IP devices and their child data objects (KNX proxy points).

| Property          | Value                | Description                                                                                                    |
|-------------------|----------------------|----------------------------------------------------------------------------------------------------|
| Status            | read-only            | <pre>Indicates the condition of the component at the<br/>last check.<br/>{ok} indicates that the component is licensed<br/>and polling successfully.<br/>{down} indicates that the last check was<br/>unsuccessful, perhaps because of an incorrect<br/>property, or possibly loss of network<br/>connection.<br/>{disabled} indicates that the Enable<br/>property is set to false.<br/>{fault} indicates another problem. Refer to<br/>Fault Cause for more information.</pre> |
| Enabled           | true <b>or</b> false | Activates and deactivates use of the component.                                                                                                    |
| Fault Cause       | read-only            | Indicates the reason why a system object<br>(network, device, component, extension, etc.) is<br>in fault. This property is empty unless a fault<br>exists.                                                                                                    |
| Health            | text                 | Health contains historical properties about the relative health of the network in the station, including historical timestamps. See <u>Knx</u><br><u>Network/Health</u>                                                                                                    |
| Alarm Source Info | Alarm Source Info    | Alarm Source Info contains a set of properties<br>for configuring and routing alarms and are used<br>to populate an alarm if the network does not<br>respond to a monitor ping. See <u>Knx Network/</u><br><u>Alarm Source Info</u>                                                                                                    |
| Monitor           | Ping Monitor         | Holds the configuration for the "ping<br>mechanism" used by driver networks. Monitor<br>provides verification of the general health of the<br>network, plus the network's "pingables"<br>(typically, devices) by ensuring that each device<br>is minimally "pinged" at some repeating<br>interval. See Knx Network/Monitor                                                                                                    |
| Tuning Policies   | Tuning Policy Map    | See Knx Network/Tuning Policies                                                                                                    |

| Property         | Value              | Description                     |
|------------------|--------------------|---------------------------------|
| Poll Scheduler   | Knx Poll Scheduler | See Knx Network/Poll Scheduler  |
| Local Interfaces | Local Interfaces   | See Knx Network/Local Interface |
| Knx Data Defs    |                    | See Knx Network/Knx Data Defs   |

#### • Property reference (Parent Topic)

### Knx Network/Health

Health contains historical properties about the relative health of the network in the station, including historical timestamps.

| Туре            | Value                   | Description                                                     |
|-----------------|-------------------------|-----------------------------------------------------------------|
| Down            | true or false (default) | Displays the health of the network.                             |
| Alarm           | true or false (default) | Displays the health of the network.                             |
| Last OK Time    | date time               | Displays the last date and time the network health was OK.      |
| Last Fail Time  | date time               | Displays the last date and time the network health failed.      |
| Last Fail Cause | text                    | Displays the reason for the last failure of the network health. |

### **Related Links**

• Property reference (Parent Topic)

Knx Network/Alarm Source Info

Alarm Source Info contains a set of properties for configuring and routing alarms and are used to populate an alarm if the network does not respond to a monitor ping.

| Туре          | Value                         | Description                                                                                                    |
|---------------|-------------------------------|----------------------------------------------------------------------------------------------------|
| Alarm Class   | Default Alarm Class (default) | Use this property to select an alarm class from the option list. The alarm class specifies the alarm routing options for this component. |
| Source Name   | text                          | Displays the name in an alarm record that identifies the source of the alarm.                                                            |
| To Fault Text | text                          | Enter the text that you would like to display when the component transitions to a Fault state.                                           |

| Туре                       | Value                  | Description                                                                                                    |
|----------------------------|------------------------|----------------------------------------------------------------------------------------------------|
| To Offnormal Text          | text                   | Enter the text that you would like to display when<br>the component transitions to an Offnormal<br>(alarm) state.                                                                                                    |
| To Normal Text             | text                   | Enter the text that you would like to display when the component transitions to a Normal state.                                                                                                    |
| Hyperlink Ord or Hyperlink | Ord, BQL Query or path | Associates an ord, BLQ query or path with an<br>alarm state on the component. When an alarm is<br>reported in the console, the Hyperlink button<br>activates. Clicking this button links to the location<br>you specify here.                                                                                                    |
| Sound File                 | ord                    | The path to a sound file that plays when the<br>current component is in an alarm state. Use the<br>folder icon to browse to the file. Click the arrow<br>icon to the right of the folder icon to test the path.                                                                                                    |
| Alarm Icon                 | file path              | Use this property to enter or choose the path to a<br>graphic file that will be added to the display in the<br>"timestamp" column of the alarm table in the<br>Console Recipient view. Use the folder icon to<br>browse to the file that you want to use. Click the<br>arrow icon to the right of the folder icon to test<br>the path that you enter. |
| Alarm Instructions         | # instructions         | Each alarm can have "instructions" assigned to it<br>so that any time an alarm is generated, the<br>instructions are presented with the alarm<br>notification to provide information that may be<br>important or helpful to the user.                                                                                                    |
| Meta Data [alarms]         | text                   | Allows you to enter new facets for the extension.                                                                                                    |

#### • Property reference (Parent Topic)

Knx Network/Monitor

Holds the configuration for the "ping mechanism" used by driver networks. Monitor provides verification of the general health of the network, plus the network's "pingables" (typically, devices) by ensuring that each device is minimally "pinged" at some repeating interval.

| Property         | Value                          | Description                                             |
|------------------|--------------------------------|---------------------------------------------------------|
| Ping Enabled     | true (default) or false        | Enables or disables the Monitor Ping.                   |
| Ping Frequency   | hh—mm—ss Defaults to 5secs     | Sets the Ping Frequency.                                |
| Alarm On Failure | true <b>(default) or</b> false | Enables or disables an Alarm if the Monitor Ping fails. |

| Property             | Value                                  | Description                                                               |
|----------------------|----------------------------------------|---------------------------------------------------------------------------|
| Start Up Alarm Delay | hh—mm—ss Defaults to 2minutes<br>Osecs | Sets a delay on station start up before the Monitor Ping Alarm can occur. |

• Property reference (Parent Topic)

Knx Network/Tuning Policies

The network Tuning Policies holds one or more collections of rules for evaluating both **write requests** (e.g. to writable proxy points) as well as the acceptable freshness of **read requests** from polling.

| Property                 | Value         | Description                                                                                                    |
|--------------------------|---------------|----------------------------------------------------------------------------------------------------|
| Default Policy           | Tuning Policy | Holds information and configuration<br>for the Default Tuning Policy. See <u>Knx</u><br><u>Network/Tuning Policies/Default</u><br><u>Policy</u> . |
| (Custom Tuning Policies) |               |                                                                                                    |

#### **Related Links**

• Property reference (Parent Topic)

#### Knx Network/Tuning Policies/Default Policy

This is the default tuning policy which is always installed. More tuning policies may be created by copying this default policy.

| Property       | Value                                      | Description                                                                                                    |
|----------------|--------------------------------------------|----------------------------------------------------------------------------------------------------|
| Min Write Time | hh-mm-ss, 0ms +inf Defaults to<br>00–00–00 | Applies to writable proxy points, especially<br>ones that have one or more linked inputs.<br>Specifies the minimum amount of time<br>allowed between writes. Provides a method<br>to throttle rapidly changing values so that<br>only the last value is written. If this property<br>value is 0 (default), this rule is disabled (all<br>value changes attempt to write). |
| Max Write Time | hh-mm-ss, 0ms +inf Defaults to<br>00–00–00 | Applies to writable proxy points. Specifies the maximum wait time before rewriting the value, in case nothing else has triggered a write. Any write action resets this timer. If property value is 0 (default), this rule is disabled.                                                                                                    |
| Write On Start | true (default) or false                    | Applies to writable proxy points. Determines behavior at station startup.                                                                                                    |

| Property         | Value                                      | Description                                                                                                    |
|------------------|--------------------------------------------|----------------------------------------------------------------------------------------------------|
|                  |                                            | <ul> <li>If true, (default) a write occurs when<br/>the station first reaches steady state.</li> <li>If set to false, a write does not occur<br/>when the station reaches steady state.</li> <li>Note: Consider setting this to false in most<br/>tuning policies, except for tuning policies<br/>selectively assigned to more critical writable<br/>proxy points. This is particularly important for<br/>large networks with many writable proxy<br/>points. For example, a Network with 4,000<br/>writable proxy points, if configured with only<br/>the Default Tuning Policy (at default values),<br/>will upon station startup attempt to write to<br/>all 4,000 points, putting a significant load on<br/>the station. As a consequence, it is possible<br/>that in this scenario the driver (network) may<br/>generate write queue overflow exceptions.</li> </ul> |
| Write On Up      | true (default) or false                    | <ul> <li>Applies to writable proxy points. Determines behavior when proxy point (and parent device) transitions from down.</li> <li>If true, (default) a write occurs when the parent device transitions from down to up.</li> <li>If set to false, a write does not occur when the parent device transitions from down to up.</li> </ul>                                                                                                    |
| Write On Enabled | true (default) or false                    | <ul> <li>Applies to writable proxy points. Determines behavior when a proxy point's status transitions from disabled to normal (enabled).</li> <li>If true, (default) a write occurs when writable point transitions from disabled.</li> <li>If set to false, a write does not occur when writable point transitions from disabled.</li> <li>Note: The disabled-to-enabled status transition can be inherited globally by points if the parent device had been set to disabled —or network-wide if the driver network was set to disabled. Therefore, be aware that if left at true in tuning policies, that all associated writable points receive a write upon either the device or network when it transitions from status disabled to enabled.</li> </ul>                                                                                                    |
| Stale Time       | hh-mm-ss, 0ms +inf Defaults to<br>00–00–00 | Applies to all proxy points.                                                                                                    |

| Property | Value | Description                                                                                                    |
|----------|-------|----------------------------------------------------------------------------------------------------|
|          |       | <ul> <li>If set to a non-zero value, points become stale (status stale) if the configured time elapses without a successful read, indicated by Read Status {ok}.</li> <li>If set to zero (default), the stale timer is disabled, and points become stale immediately when unsubscribed.</li> </ul> |
|          |       | By default, proxy point status stale is<br>indicated by <b>tan</b> background color. In<br>addition, stale status is considered invalid for<br>any downstream-linked control logic.                                                                                                    |

#### • Property reference (Parent Topic)

Knx Network/Poll Scheduler

The network Poll Scheduler maintains a group of four rate buckets to service pollables, three of which correspond to configured poll rates (slow, normal and fast) and one (dibs stack) which is allocated for pollables that transition to a subscribed state.

| Property         | Value                                       | Description                      |
|------------------|---------------------------------------------|----------------------------------|
| Poll Enabled     | true (default) or false                     | Enables or Disables the Poll.    |
| Fast Rate        | hh-mm-ss, 1ms +inf Defaults to 00–00–<br>01 | Sets the Fast Rate of Polling.   |
| Normal Rate      | hh-mm-ss, 1ms +inf Defaults to 00–00–<br>05 | Sets the Normal Rate of Polling. |
| Slow Rate        | hh-mm-ss, 1ms +inf Defaults to 00–00–<br>30 | Sets the Slow Rate of Polling.   |
| Statistics Start | date time                                   | Read-only field.                 |
| Average Poll     | time                                        | Read-only field.                 |
| Busy Time        | time                                        | Read-only field.                 |
| Total Polls      | Numeric over time                           | Read-only field.                 |
| Dibs Polls       | Numeric % (Numeric/Numeric)                 | Read-only field.                 |
| Fast Polls       | Numeric % (Numeric/Numeric)                 | Read-only field.                 |
| Normal Polls     | Numeric % (Numeric/Numeric)                 | Read-only field.                 |
| Slow Polls       | Numeric % (Numeric/Numeric)                 | Read-only field.                 |

| Property          | Value                           | Description      |
|-------------------|---------------------------------|------------------|
| Dibs Count        | current=numeric average=numeric | Read-only field. |
| Fast Count        | current=numeric average=numeric | Read-only field. |
| Normal Count      | current=numeric average=numeric | Read-only field. |
| Slow Count        | current=numeric average=numeric | Read-only field. |
| Fast Cycle Time   | average = time                  | Read-only field. |
| Normal Cycle Time | average = time                  | Read-only field. |
| Slow Cycle Time   | average = time                  | Read-only field. |

## • Property reference (Parent Topic)

Knx Network/Local Interface

Holds information and configuration for the Local Interface.

| Property            | Value                               | Description                                                                                                    |
|---------------------|-------------------------------------|----------------------------------------------------------------------------------------------------|
| Status              | text                                | Read-only field. Displays the current state of the Local Interface.                                                                                                    |
| Enabled             | true (default) or false             | Enables or Disables the Local Interface.                                                                                                    |
| Fault Cause         | text                                | Read-only field. If the Local Interface is in fault, indicates the reason. This field is empty unless a fault exists.                                                                                                    |
| Config Status       | text                                | Read-only field. Displays the current configuration state of the Local Interface.                                                                                                    |
| Local Interface Id  | Selection Dialogue                  | Displays the available Adapters in a selection box dialogue.                                                                                                    |
| Adapter Description | text                                | Read-only field.                                                                                                    |
| Adapter IP Address  | text                                | Read-only field.                                                                                                    |
| Local Port Min      | numeric, 1 — 65535 Defaults to 3500 | When dynamically choosing a new port<br>number, the driver will choose the next<br>available port number by starting at this<br>setting or by cycling through the range.<br>This choice of behavior being selectable by<br><b>Obtain Local Socket Behaviour</b> . See <u>UDP</u><br><u>ports</u> . |

| Property                      | Value                                                              | Description                                                                                                    |
|-------------------------------|--------------------------------------------------------------------|----------------------------------------------------------------------------------------------------|
| Local Port Max                | numeric, 1 — 65535 Defaults to 4000                                | When dynamically choosing a new port<br>number, the driver will choose the next<br>available port number by starting at <b>Local</b><br><b>Port Min</b> or by cycling through the range to<br>a maximum of this setting. This choice of<br>behavior being selectable by <b>Obtain Local</b><br><b>Socket Behaviour</b> . See <u>UDP ports</u> . |
| Last Used Local Port          | numeric                                                            | Read-only field.                                                                                                    |
| Obtain Local Socket Behaviour | Recycle Ports Immediately<br>(default)orCycle Through All<br>Ports | When dynamically choosing a new port<br>number, the driver will choose the next<br>available port number by starting at the<br>port-minimum (default setting) or by<br>cycling through the range. See <u>UDP ports</u>                                                                                                    |

### • Property reference (Parent Topic)

Knx Network/Local Interface/Knx Installation

Holds information and configuration for the KNX Installation.

| Property                             | Value                               | Description                                                                                                    |
|--------------------------------------|-------------------------------------|----------------------------------------------------------------------------------------------------|
| Status                               | text                                | Read-only field. Displays the current state of the KNX Installation.                                                         |
| Enabled                              | true (default) or false             | Enables or Disables the KNX Installation.                                                                                    |
| Fault Cause                          | text                                | Read-only field. If the KNX Installation is<br>in fault, indicates the reason. This field is<br>empty unless a fault exists. |
| Config Status                        | text                                | Read-only field. Displays the current configuration state of the KNX Installation.                                           |
| Knx Installation Id                  | numeric                             | Read-only field. Displays the ID which has been read from the KNX Installation.                                              |
| Multicast Ip Address                 | nnn.nnn.nnn Defaults to 224.0.23.12 |                                                                                                    |
| Multicast Port Number                | numeric                             | Read-only field.                                                                                                    |
| Maximum Received Packets Que<br>Size | numeric, 2 — max Defaults to 5      |                                                                                                    |

#### • Property reference (Parent Topic)

Knx Network/Local Interface/Knx Installation/Multicast End Point

Holds information and configuration for the Multicast End Point.

| Property           | Value                               | Description                                                   |
|--------------------|-------------------------------------|---------------------------------------------------------------|
| End Point State    | text                                | Read-only field. Displays the current state of the End Point. |
| Local IP Address   | nnn.nnn.nnn                         | Read-only field. Displays the Local IP<br>Address.            |
| Local Port         | numeric                             | Read-only field. Displays the Local Port.                     |
| Remote IP Adddress | nnn.nnn.nnn                         | Read-only field. Displays the Remote IP<br>Address.           |
| Remote Port        | numeric                             | Read-only field. Displays the Remote Port.                    |
| Max Packet Size    | numeric, 128 — 512 Defaults to 128. |                                                               |

### **Related Links**

#### • Property reference (Parent Topic)

Knx Network/Knx Data Defs

Knx Data Defs properties are part of the KNX Import Service. Knx Data Defs is a container for the specifications of the KNX Datapoint Types which are imported from the knx\_extra.xml file.

#### Knx Device

The **Knx Device** component is the container for all KNXnet/IP proxy points.

| Property | Value     | Description                                                                                                    |
|----------|-----------|----------------------------------------------------------------------------------------------------|
| Status   | read-only | Indicates the condition of the component at the last check.                                                                                      |
|          |           | <pre>{ok} indicates that the component is licensed and polling successfully.</pre>                                                               |
|          |           | { down } indicates that the last check was<br>unsuccessful, perhaps because of an incorrect<br>property, or possibly loss of network connection. |
|          |           | {disabled} indicates that the Enable property is set to false.                                                                                   |

| Property                  | Value                                           | Description                                                                                                    |
|---------------------------|-------------------------------------------------|----------------------------------------------------------------------------------------------------|
|                           |                                                 | {fault} indicates another problem. Refer to Fault Cause for more information.                                                                                                    |
| Enabled                   | true <b>or</b> false                            | Activates and deactivates use of the component.                                                                                                    |
| Fault Cause               | read-only                                       | Indicates the reason why a system object<br>(network, device, component, extension, etc.) is<br>in fault. This property is empty unless a fault<br>exists.                                                             |
| Health                    | text                                            | Health contains historical properties about the relative health of the device in the station, including historical timestamps. See <u>Knx Device/Health</u> .                                                          |
| Alarm Source Info         | Alarm Source Info                               | Alarm Source Info contains a set of properties for configuring and routing alarms and are used to populate an alarm if the device does not respond to a monitor ping. See <u>Knx Device/Alarm Source</u> <u>Info</u> . |
| Config Status             | string                                          | Displays the status of the configuration (read only).                                                                                                    |
| Device Id                 | 1, 2, max                                       | Displays Device Id (read only)                                                                                                    |
| IP Address                | nnnn.nnnn.nnnn                                  | The IP Address of the device.                                                                                                    |
| Control Port Number       | -1, 1, 2, 65535                                 | The Control Port Number of the device.                                                                                                    |
| Individual Device Address | nnn.nnn.nnn                                     | Individual Device Address                                                                                                    |
| Mac Address               | string                                          | Displays the Mac Address of the KNXnet/IP<br>Interface device (read only).                                                                                                    |
| Device Friendly Name      | string                                          | Displays the Friendly Name of the KNXnet/IP<br>Interface device (read only).                                                                                                    |
| DIBs                      | Description Information Blocks                  | Holds information on the Device. See <u>Knx Device/</u><br><u>DIBs</u> .                                                                                                    |
| Group Data Manager        | Group Data Manager                              | Holds information and configuration for the Group Data Manager. See <u>Knx Device/Group Data Manager</u> .                                                                                                    |
| Points                    | Knx Point Device Ext                            | Holds information and configuration for the KNX proxy points. See Knx Proxy Ext.                                                                                                    |
| Connection Method         | Tunnelling <b>(default) or</b><br>Proxy Routing | The Connection Method.                                                                                                    |
| Comms Connections         | Connections                                     | Holds information and configuration of the Comms connections. See <u>Knx Device/Comms</u><br><u>Connections</u> .                                                                                                    |

• Property reference (Parent Topic)

#### Knx Device/Health

Health contains historical properties about the relative health of the device in the station, including historical timestamps.

| Property        | Value                   | Description                                                                |
|-----------------|-------------------------|----------------------------------------------------------------------------|
| Down            | true or false (default) | Displays the health of the device (read only).                             |
| Alarm           | true or false (default) | Displays the health of the device (read only).                             |
| Last OK Time    | date time               | Displays the last date and time the device health was OK (read only).      |
| Last Fail Time  | date time               | Displays the last date and time the device health failed (read only).      |
| Last Fail Cause | text                    | Displays the reason for the last failure of the device health (read only). |

## **Related Links**

#### • Property reference (Parent Topic)

Knx Device/Alarm Source Info

Alarm Source Info contains a set of properties for configuring and routing alarms and are used to populate an alarm if the device does not respond to a monitor ping.

| Туре              | Value                         | Description                                                                                                    |
|-------------------|-------------------------------|----------------------------------------------------------------------------------------------------|
| Alarm Class       | Default Alarm Class (default) | Use this property to select an alarm class from the option list. The alarm class specifies the alarm routing options for this component. |
| Source Name       | text                          | Displays the name in an alarm record that identifies the source of the alarm.                                                            |
| To Fault Text     | text                          | Enter the text that you would like to display when the component transitions to a Fault state.                                           |
| To Offnormal Text | text                          | Enter the text that you would like to display when<br>the component transitions to an Offnormal<br>(alarm) state.                        |
| To Normal Text    | text                          | Enter the text that you would like to display when the component transitions to a Normal state.                                          |

| Туре                       | Value                  | Description                                                                                                    |
|----------------------------|------------------------|----------------------------------------------------------------------------------------------------|
| Hyperlink Ord or Hyperlink | Ord, BQL Query or path | Associates an ord, BLQ query or path with an<br>alarm state on the component. When an alarm is<br>reported in the console, the Hyperlink button<br>activates. Clicking this button links to the location<br>you specify here.                                                                                                    |
| Sound File                 | ord                    | The path to a sound file that plays when the<br>current component is in an alarm state. Use the<br>folder icon to browse to the file. Click the arrow<br>icon to the right of the folder icon to test the path.                                                                                                    |
| Alarm Icon                 | file path              | Use this property to enter or choose the path to a<br>graphic file that will be added to the display in the<br>"timestamp" column of the alarm table in the<br>Console Recipient view. Use the folder icon to<br>browse to the file that you want to use. Click the<br>arrow icon to the right of the folder icon to test<br>the path that you enter. |
| Alarm Instructions         | # instructions         | Each alarm can have "instructions" assigned to it<br>so that any time an alarm is generated, the<br>instructions are presented with the alarm<br>notification to provide information that may be<br>important or helpful to the user.                                                                                                    |
| Meta Data [alarms]         | text                   | Allows you to enter new facets for the extension.                                                                                                    |

#### • Property reference (Parent Topic)

Knx Device/DIBs

Description Information Blocks.

| Property                   | Value                         | Description                                                                                                 |
|----------------------------|-------------------------------|----------------------------------------------------------------------------------------------------|
| Device Info                | Device Info D I B             | Holds information for the KNX/netIP<br>Iterface device. See <u>Knx Device/DIBs/</u><br><u>Device Info</u> . |
| Supported Service Families | No Supported Service Families | Supported Service Families (read only).                                                                     |

## **Related Links**

• Property reference (Parent Topic)

Knx Device/DIBs/Device Info

Description Information Blocks of the KNXnet/IP Interface device.

| Property                  | Value        | Description                           |
|---------------------------|--------------|---------------------------------------|
| Knx Medium                | alphanumeric | Knx Medium (read only).               |
| Device Status             | alphanumeric | Device Status (read only).            |
| Individual Address        | nnn.nnn.nnn  | Individual Address (read only).       |
| Project Number            | alphanumeric | Project Number (read only).           |
| Installation Number       | alphanumeric | Installation Number (read only).      |
| Serial Number             | alphanumeric | Serial Number (read only).            |
| Routing Multicast Address | nnn.nnn.nnn  | Routing Multicast Addres (read only). |
| Mac Address               | alphanumeric | Mac Address (read only).              |
| Device Friendly Name      | alphanumeric | Device Friendly Name (read only).     |

• Property reference (Parent Topic)

Knx Device/Group Data Manager

Group Data Manager.

| Property               | Value                    | Description                                                                                                    |
|------------------------|--------------------------|----------------------------------------------------------------------------------------------------|
| L Data Worker (hidden) | Knx Worker               | Holds the configuration for the Link Data<br>Worker. See <u>Knx Device/Group Data</u><br><u>Manager/L Data Worker</u>                                                                                                    |
| Hop Count (hidden)     | 0, 1 , 2 7 Defaults to 6 | Each communications frame contains a hop<br>count. A frame's hop count is decremented<br>by the KNXnet/IP Router devices to avoid<br>looping messages. When it becomes zero,<br>the frame is discarded from the KNX<br>network.                                                                                                    |
| Max Pending Reads      | 1, 2, 3 10 Defaults to 4 | Controls how many concurrently Active<br>Group Address Read Operations are<br>allowed. Active means that a particular<br>operation has reached the head of the<br>Group Data Operation Queue and the<br>Comms.Stack has sent an L_Data_req<br>message to the KNXnet/IP Interface devices<br>and received an L_Data_con reply, but has<br>not yet received a corresponding<br>L_Data_ind message. This limit is intended<br>to prevent the KNX twisted-pair line from<br>being swamped with this driver's traffic |

| Property                  | Value                            | Description                                                            |
|---------------------------|----------------------------------|------------------------------------------------------------------------|
|                           |                                  | although there is no clear guidance on this in the KNX specifications. |
| Read Before Write Timeout | 100ms 6secs Defaults to 0.5 secs | Read Before Write Timeout.                                             |

• Property reference (Parent Topic)

## Knx Device/Group Data Manager/L Data Worker

L Data Worker holds the configuration for the Link Data Worker. It is a hidden slot.

| Property                | Value                      | Description                                                                                                    |
|-------------------------|----------------------------|----------------------------------------------------------------------------------------------------|
| Max Queue Size (hidden) | 1, 2, 3 max Defaults to 50 | This is the <b>Group Data Operation</b><br><b>Queue</b> . It holds a list of Group Data<br>Operations (Group Address reads or<br>writes) waiting to be started as soon as<br>the comms. stack is able. |

### **Related Links**

### • Property reference (Parent Topic)

Knx Device/Comms Connections

Connections.

| Property                             | Value                                    | Description                                                                                                    |
|--------------------------------------|------------------------------------------|----------------------------------------------------------------------------------------------------|
| Maximum Received Packets Que<br>Size | 2, 3 max Defaults to 5                   | Controls the size of the <b>Control End Point</b><br>receive queue. Because the <b>Control End Point</b><br>is only used to connect, maintain and<br>disconnect the <b>Tunnel Connection</b> , it sees<br>very little traffic. (only 2 or 3 messages to<br>connect or disconnect and 1 or 2 messages<br>per minute to maintain the connection). If this<br>value were too small it would show up in the<br><b>Rx Frames Lost Queue Full</b> counter under the<br><u>Knx Device/Comms Connections/Comms</u><br><u>Counters</u> . |
| Control End Point                    | End Point: state=Closed or<br>state=Open | Holds information and configuration for the Control End Point. See <u>Knx Device/Comms</u><br><u>Connections/Control End Point</u> .                                                                                                    |
| Comms Counters (hidden)              | Connections Comms Counters               | Holds information on the Communications<br>Counters. See <u>Knx Device/Comms</u><br><u>Connections/Comms Counters</u> .                                                                                                    |

| Property                  | Value                          | Description                                                                                                    |
|---------------------------|--------------------------------|----------------------------------------------------------------------------------------------------|
| Include In Trace (hidden) | true <b>(default) or</b> false | Controls whether or not this information is included in the station Spy Log.                                                   |
| Tunnel Conn               | Tunnel Connection              | Holds information and configuration for the Tunnel Connection. See <u>Knx Device/Comms</u><br><u>Connections/Tunnel Conn</u> . |

• Property reference (Parent Topic)

## Knx Device/Comms Connections/Control End Point

Holds information and configuration for the Control End Point.

| Property                  | Value                                  | Description                                                                                                    |
|---------------------------|----------------------------------------|----------------------------------------------------------------------------------------------------|
| End Point State           | state=Closed or state=Open             | The current state of the End Point (read-<br>only).                                                                                               |
| Local IP Address          | nnn.nnn.nnn                            | (read-only) The Local IP address (read-<br>only).                                                                                                 |
| Local Port                | nnnn Defaults to $-1$ if no connection | The Local Port number (read-only).                                                                                                    |
| Remote IP Address         | nnn.nnn.nnn                            | The IP address of the KNXnet/IP Interface device (read-only).                                                                                     |
| Remote Port               | nnnn Defaults to —1 if no connection   | The Port number at KNXnet/IP Interface device (read-only).                                                                                        |
| Max Packet Size           | 128 512 Defaults to 128                | The Maximum size of a packet.                                                                                                    |
| Comms Counters (hidden)   | End Point Comms Counters               | Holds information on the Communications<br>Counters. See <u>Knx Device/Comms</u><br><u>Connections/Control End Point/Comms</u><br><u>Counters</u> |
| Include In Trace (hidden) | true (default) or false                | Controls whether or not this information is included in the station Spy Log.                                                                      |

### **Related Links**

• Property reference (Parent Topic)

Knx Device/Comms Connections/Control End Point/Comms Counters

Communications statistics counters for the Control End Point. By default, this is a hidden folder.

| Property                        | Value       | Description                         |
|---------------------------------|-------------|-------------------------------------|
| Invalid Frame Headers (hidden)  | 0, 1, 2 max | Invalid Frame Headers (read-only).  |
| Rx Own Packets Ignored (hidden) | 0, 1, 2 max | Rx Own Packets Ignored (read-only). |
| Packets Sent (hidden)           | 0, 1, 2 max | Packets Sent (read-only).           |
| Packets Received (hidden)       | 0, 1, 2 max | Packets Received (read-only).       |

• Property reference (Parent Topic)

## Knx Device/Comms Connections/Comms Counters

Communications statistics counters for the Comms Connections. By default, this is a hidden folder.

| Property                                    | Value       | Description                                                                                                    |
|---------------------------------------------|-------------|----------------------------------------------------------------------------------------------------|
| Rx Frames Lost Queue Full (hidden)          | 0, 1, 2 max | Rx Frames Lost Queue Full (read-only).<br>The <b>Maximum Received Packets Que Size</b><br>(see Knx Device/Comms Connections)<br>controls the size of the <b>Control End Point's</b><br>receive queue and it has a default of 5. If<br>this value were too small, there would be<br>an indication of <b>lost</b> frames here. |
| Rx Frames Lost No Packet Worker<br>(hidden) | 0, 1, 2 max | Rx Frames Lost No Packet Worker (read-<br>only).                                                                                                    |

## **Related Links**

• Property reference (Parent Topic)

## Knx Device/Comms Connections/Tunnel Conn

Tunnel Connection.

| Property                          | Value                   | Description                                                                                                    |
|-----------------------------------|-------------------------|----------------------------------------------------------------------------------------------------|
| Maximum Received Packets Que Size | 2, 3 max Defaults to 50 | Maximum Received Packets Que Size.<br>Controls the size of the Tunnel<br>Connection's <b>Data End Point</b> receive<br>queue. All <b>Group Address</b> messages pass<br>through this queue and End Point so it is<br>much busier than the <b>Control End Point</b><br>(see <u>KNXnet/IP Tunnel Connection</u> —<br><u>Control</u> ). Because it handles more traffic,<br>its default queue size of 50 is larger than<br>that of the <b>Control End Point</b> . |

| Property                              | Value                                                                                   | Description                                                                                                    |
|---------------------------------------|-----------------------------------------------------------------------------------------|----------------------------------------------------------------------------------------------------|
| Inter Message Delay                   | 15ms 5secs Defaults to 15ms                                                             | Inter Message Delay.<br>This setting exists to 'pace' the <b>out-going</b><br><b>data requests</b> from the driver. This can be<br>used to reduce the rate of data requests in<br>cases where a KNXnet/IP Interface device<br>cannot cope with the traffic volume,<br>caused possibly by its implementation<br>settings or by its operating speed. The<br>default setting of minimum 15ms has<br>proved successful with <b>Siemens</b> interface<br>devices. Any problems arising from this<br>being set too small would manifest as<br>Control Points intermittently having a <b>Read</b><br><b>Fault: Timed out waiting for L_Data_con</b><br>fault condition. |
| Remote Control Hpai                   | Knx Hpai                                                                                | Holds information on the Knx Hpai. See <u>Knx</u><br><u>Device/Comms Connections/Tunnel Conn/</u><br><u>Remote Control Hpai</u> .                                                                                                    |
| Data End Point                        | state=Closed or state=Open                                                              | The current state of the Data End Point<br>(read-only). See <u>Knx Device/Comms</u><br><u>Connections/Tunnel Conn/Data End Point</u> .                                                                                                    |
| Last Connect Error                    | string                                                                                  | Last Connect Error (read only).                                                                                                    |
| Channel Id                            | 0 255 Defaults to −1 if no<br>connection                                                | Channel Id (read only).                                                                                                    |
| Channel Status                        | no connection or connection                                                             | Channel Status (read only).                                                                                                    |
| Always Send Heart Beats               | true (default) or false                                                                 | Always Send Heart Beats.                                                                                                    |
| Wrong Seq Number Reaction<br>(hidden) | Send Disconnect Request<br>(default) or Just Ignore or<br>Send NAK<br>E_Sequence_Number | Defines what reaction the driver should make to a Wrong Sequence Number.                                                                                                    |
| Include In Trace (hidden)             | true <b>(default) or</b> false                                                          | Controls whether or not this information is included in the station Spy Log.                                                                                                    |
| Individual Address                    | nn.nn.nn                                                                                | Individual Address (read only).                                                                                                    |
| Confirmation Timeout (hidden)         | hh mm ss                                                                                | Confirmation Timeout (read only).                                                                                                    |
| Comms Counters (hidden)               | Tunnel Connection Comms<br>Counters                                                     | Holds information on the Communications<br>Counters. See <u>Knx Device/Comms</u><br><u>Connections/Tunnel Conn/Comms</u><br><u>Counters</u> .                                                                                                    |
| Request Acknowledgements<br>(hidden)  | true (default) or false                                                                 | Request Acknowledgements.                                                                                                    |

## • Property reference (Parent Topic)

## Knx Device/Comms Connections/Tunnel Conn/Remote Control Hpai

KNX Hpai.

| Property   | Value                                       | Description                  |
|------------|---------------------------------------------|------------------------------|
| IP Address | nnn.nnn.nnn                                 | The IP address (read-only).  |
| Port       | 0, 1, 65535 Defaults to −1 if no connection | The Port number (read-only). |

## **Related Links**

• Property reference (Parent Topic)

## Knx Device/Comms Connections/Tunnel Conn/Data End Point

Data End Point.

| Property                  | Value                                | Description                                                                                                    |
|---------------------------|--------------------------------------|----------------------------------------------------------------------------------------------------|
| End Point State           | state=Closed or state=Open           | The current state of the End Point (read-<br>only).                                                                                                    |
| Local IP Address          | nnn.nnn.nnn                          | (read-only) The Local IP address (read-<br>only).                                                                                                    |
| Local Port                | nnnn Defaults to —1 if no connection | The Local Port number (read-only).                                                                                                    |
| Remote IP Address         | nnn.nnn.nnn                          | The IP address of the KNXnet/IP Interface device (read-only).                                                                                                 |
| Remote Port               | nnnn Defaults to —1 if no connection | The Port number at KNXnet/IP Interface device (read-only).                                                                                                    |
| Max Packet Size           | 128 512 Defaults to 128              | The Maximum size of a packet.                                                                                                    |
| Comms Counters (hidden)   | End Point Comms Counters             | Holds information on the Communications<br>Counters. See <u>Knx Device/Comms</u><br><u>Connections/Tunnel Conn/Data End Point/</u><br><u>Comms Counters</u> . |
| Include In Trace (hidden) | true (default) or false              | Controls whether or not this information is included in the station Spy Log.                                                                                  |

## **Related Links**

• <u>Property reference (Parent Topic)</u>

## Knx Device/Comms Connections/Tunnel Conn/Data End Point/Comms Counters

| Property                        | Value       | Description                         |
|---------------------------------|-------------|-------------------------------------|
| Invalid Frame Headers (hidden)  | 0, 1, 2 max | Invalid Frame Headers (read-only).  |
| Rx Own Packets Ignored (hidden) | 0, 1, 2 max | Rx Own Packets Ignored (read-only). |
| Packets Sent (hidden)           | 0, 1, 2 max | Packets Sent (read-only).           |
| Packets Received (hidden)       | 0, 1, 2 max | Packets Received (read-only).       |

Communications statistics counters for the Data End Point. By default, this is a hidden folder.

## **Related Links**

## • Property reference (Parent Topic)

## Knx Device/Comms Connections/Tunnel Conn/Comms Counters

Communications statistics counters for the Tunnel Connection. By default, this is a hidden folder.

| Property                                                     | Value       | Description                                                                                                    |
|--------------------------------------------------------------|-------------|----------------------------------------------------------------------------------------------------|
| Rx Frames Lost Queue Full (hidden)                           | 0, 1, 2 max | Rx Frames Lost Queue Full (read-only).<br>You can monitor the success or otherwise of<br>received data by inspecting this counter. Depending<br>on the number and frequency of lost <b>Rx Frames</b> ,<br>you can try increasing the <b>Maximum Received</b><br><b>Packets Que Size</b> (see <u>Knx Device/Comms</u><br><u>Connections/Tunnel Conn</u> ) in steps of 50, until no<br>more <b>Rx Frames</b> are being lost. |
| Rx Frames Lost No Packet Worker<br>(hidden)                  | 0, 1, 2 max | Rx Frames Lost No Packet Worker (hidden)                                                                                                    |
| Frames Received (hidden)                                     | 0, 1, 2 max | Frames Received (read-only).                                                                                                    |
| Frames Received Wrong Source IP<br>Address (hidden)          | 0, 1, 2 max | Frames Received Wrong Source IP Address (read-<br>only).                                                                                                    |
| Invalid Frames Received (hidden)                             | 0, 1, 2 max | Invalid Frames Received (read-only).                                                                                                    |
| Closed Because All Clients<br>Unregistered (hidden)          | 0, 1, 2 max | Closed Because All Clients Unregistered (read-only).                                                                                                    |
| Closed Because Rx Packet Queue<br>Size Changed (hidden)      | 0, 1, 2 max | Closed Because Rx Packet Queue Size Changed (read-only).                                                                                                    |
| Closed Because Connection State<br>Response Timeout (hidden) | 0, 1, 2 max | Closed Because Connection State Response<br>Timeout (read-only).                                                                                                    |

| Property                                                  | Value       | Description                                                |
|-----------------------------------------------------------|-------------|------------------------------------------------------------|
| Closed Because Connections<br>Processor Stopping (hidden) | 0, 1, 2 max | Closed Because Connections Processor Stopping (read-only). |
| Good Ack Received (hidden)                                | 0, 1, 2 max | Good Ack Received (read-only).                             |
| Rx Wrong Service Type Frames<br>(hidden)                  | 0, 1, 2 max | Rx Wrong Service Type Frames (read-only).                  |
| Closed Because Ack Error Received (hidden)                | 0, 1, 2 max | Closed Because Ack Error Received (read-only).             |
| Closed Because No Ack Received<br>(hidden)                | 0, 1, 2 max | Closed Because No Ack Received (read-only).                |
| Ack Frames Sent (hidden)                                  | 0, 1, 2 max | Ack Frames Sent (read-only).                               |
| Request Frames Sent (hidden)                              | 0, 1, 2 max | Request Frames Sent (read-only).                           |
| Rx Frames With Wrong Channel Id<br>(hidden)               | 0, 1, 2 max | Rx Frames With Wrong Channel Id (read-only).               |
| Rx Frames Correct Sequence<br>Number (hidden)             | 0, 1, 2 max | Rx Frames Correct Sequence Number (read-only).             |
| Rx Frames Repeated Sequence<br>Number (hidden)            | 0, 1, 2 max | Rx Frames Repeated Sequence Number (read-only).            |
| Rx Frames Wrong Sequence Number<br>(hidden)               | 0, 1, 2 max | Rx Frames Wrong Sequence Number (read-only).               |
| Closed Because Debug Rx Wrong<br>Sequence Number (hidden) | 0, 1, 2 max | Closed Because Debug Rx Wrong Sequence Number (read-only). |
| Rx Ack Frames (hidden)                                    | 0, 1, 2 max | Rx Ack Frames (read-only).                                 |
| Rx Unknown Channel Sub Service<br>(hidden)                | 0, 1, 2 max | Rx Unknown Channel Sub Service (read-only).                |
| Good Confirm Received (hidden)                            | 0, 1, 2 max | Good Confirm Received (read-only).                         |
| Error Confirm Received (hidden)                           | 0, 1, 2 max | Error Confirm Received (read-only).                        |
| No Confirm Received (hidden)                              | 0, 1, 2 max | No Confirm Received (read-only).                           |

## • Property reference (Parent Topic)

## Knx Proxy Ext

This Proxy Ext is common to all points, both Read and Write types of Boolean, Numeric, String and Enum.

All **KNXnet/IP proxy extension** types (KnxBooleanProxyExt, KnxNumericProxyExt, KnxStringProxyExt and KnxEnumProxyExt) share the same set of configuration properties. Any instance of any of the **KNXnet/IP proxy extension** types is a proxy for one or more group address in a KNX Installation.

The **KNXnet/IP proxy extension** types take on the readable-writable personality of the control point they are attached to. For example, a KnxNumericProxyExt, when used as an extension on a NumericPoint has read only functionality, but when used on as an extension on a NumericWritable can read and write the attribute values.

The **KNXnet/IP proxy extension** types are the point-level component in the Niagara architecture.

| Туре               | Value                | Description                                                                                                    |
|--------------------|----------------------|----------------------------------------------------------------------------------------------------|
| Status             | read-only            | <pre>Indicates the condition of the component at the last<br/>check.<br/>{ok} indicates that the component is licensed and<br/>polling successfully.<br/>{down} indicates that the last check was<br/>unsuccessful, perhaps because of an incorrect<br/>property, or possibly loss of network connection.<br/>{disabled} indicates that the Enable property is<br/>set to false.<br/>{fault} indicates another problem. Refer to<br/>Fault Cause for more information.</pre>                    |
| Fault Cause        | read-only            | Indicates the reason why a system object (network,<br>device, component, extension, etc.) is in fault. This<br>property is empty unless a fault exists.                                                                                                    |
| Enabled            | true <b>or</b> false | Enables or Disables communication to the associated device from the KNXnet/IP driver.                                                                                                    |
| Device Facets      |                      |                                                                                                    |
| Conversion         |                      |                                                                                                    |
| Tuning Policy Name |                      |                                                                                                    |
| Read Value         |                      |                                                                                                    |
| Write Value        |                      |                                                                                                    |
| KNX ID             |                      |                                                                                                    |
| Group Addresses    |                      | A list of group addresses from which the value of this<br>proxy extension can be updated. The first group<br>address in the list is the primary group address and<br>cannot be deleted, but can be edited. The primary<br>group address is the address to which any read or<br>write request will be directed from this proxy<br>extension. The remaining group addresses are used<br>to update the proxy extension output value whenever<br>a message is received from any of these addresses. |
| Data Value Type ID |                      |                                                                                                    |

| Туре                                 | Value                       | Description                                                                                                    |
|--------------------------------------|-----------------------------|----------------------------------------------------------------------------------------------------|
| Poll Enable                          | true or false               | Enable or Disable to add/remove the group<br>address(es) configured on this proxy extension, to the<br>Poll Scheduler. Note that in KNX, a group address will<br>respond to a read request <b>only</b> if it is configured to do<br>so, so for group addresses where there is no bus<br>device configured to send the value in response to a<br>read, it would make sense to not poll the group<br>address. In other cases, it may simply be desired to<br>not put additional traffic on the bus if not absolutely<br>necessary.                                            |
| Poll once on subscribed              | true or false               | This is used to force a poll whenever the point enters<br>a subscribed state, such as when a user views it on a<br>point list. If enabled, the resulting poll is<br>independent, and will occur independently of any<br>other poll setting (for instance, it will occur even if<br>Poll Enabled is false, or if the Poll Scheduler rate is<br>zero or disabled.) The behavior can be modified by<br>the Poll Until Answer Received On Poll Once property.                                                                                                    |
| Poll once on operational             | true <b>or</b> false        | This is used to force a poll whenever the point status<br>changes from disabled to enabled, or down to up, or<br>fault to noFault. If enabled, the resulting poll is<br>independent, and will occur independently of any<br>other poll setting (for instance, it will occur even if<br>Poll Enabled is false, or if the Poll Scheduler rate is<br>zero or disabled.) The behavior can be modified by<br>the Poll Until Answer Received On Poll Once property.                                                                                                    |
| Poll until answer after poll<br>once | true <b>or</b> false        | If Poll Once On Subscribed or Poll Once On<br>Operational are set to true, then if this value is also<br>set to true, the poll once behavior is modified to<br>poll until one valid value is received instead of poll<br>once and forget. This has the effect of subscribing the<br>point to the poll scheduler until such time as the<br>point receives data addressed to the first group<br>address in the list provided the value is a valid value<br>for this point type. When these conditions are<br>satisfied, the point is unregistered from the poll<br>scheduler. |
| Poll after write                     | true <b>or</b> false        | This is independent of the Poll Enable property. It is used to enable or disable a poll for a value after a write.                                                                                                    |
| Poll frequency                       | Fast,Normal, <b>or</b> Slow | Poll rates are determined by the Poll Scheduler settings.                                                                                                    |

• Property reference (Parent Topic)

## FAQ's

### **ETS Bus Connection**

### Does the 'Bus Connection' property require configuration in ETS?

| Address             | 4                     |
|---------------------|-----------------------|
| Description         |                       |
|                     |                       |
|                     | 1                     |
|                     |                       |
| Status              |                       |
| Unknown             | اب                    |
| Medium              | 4                     |
| ТР                  | <b>-</b>              |
| Bus Connection      | 1                     |
| None                | -                     |
| and the destination | and the second second |

No. It is not necessary to configure the **Bus Connection** property in ETS in order to import devices from an exported ETS Project file.

### **Related Links**

• FAQ's (Parent Topic)

**ETS Different Projects** 

## Can I Discover points from different ETS projects and add them to the same Niagara Device?

Yes you can. You can also add points from different projects which use different **Group Address Style** strategies. In this example, points from projects with Two Level, Three Level and Free Group Address Styles are all added into the same Niagara Device.

| Database           |                  |               |                    |                |                       |                    |             |
|--------------------|------------------|---------------|--------------------|----------------|-----------------------|--------------------|-------------|
| Name               | Туре             | Out           | Tuning Policy Name | KNX ID         | Primary Group Address | Data Value Type ID | Poll Enable |
| 🕜 Floor 1          | Knx Point Folder |               |                    |                |                       |                    |             |
| 📸 Lighting Control | Knx Point Folder |               |                    |                |                       |                    |             |
| Centre Light (1A)  | Boolean Point    | false {ok}    | defaultPolicy      | P-0947-0_GA-1  | 2048                  | DPST-1-1           | false       |
| Desk Light (1B)    | Boolean Point    | true {ok}     | defaultPolicy      | P-0947-0_GA-2  | 2049                  | DPST-1-1           | false       |
| Circuit A          | Boolean Point    | false {ok}    | defaultPolicy      | P-0946-0_GA-3  | 1/256                 | DPST-1-1           | false       |
| Circuit B          | Boolean Point    | true {ok}     | defaultPolicy      | P-0946-0_GA-4  | 1/257                 | DPST-1-1           | false 4     |
| Circuit C          | Boolean Point    | true {ok}     | defaultPolicy      | P-0946-0_GA-5  | 1/258                 | DPST-1-1           | false       |
| Circuit D          | Boolean Point    | false {ok}    | defaultPolicy      | P-0946-0_GA-6  | 1/259                 | DPST-1-1           | false       |
| 🕜 HVAC Controls    | Knx Point Folder |               |                    |                |                       |                    |             |
| Room Temperature   | Numeric Point    | 27.3 {ok}     | defaultPolicy      | P-0945-0_GA-7  | 1/2/0                 | DPST-9-1           | false       |
| Setpoint           | Numeric Point    | 23.0 {ok}     | defaultPolicy      | P-0945-0_GA-8  | 1/2/1                 | DPST-9-1           | true ,      |
| Control Output     | Boolean Point    | false {stale} | defaultPolicy      | P-0945-0_GA-9  | 1/2/2                 | DPST-1-1           | false 🔹     |
| Operating Mode     | Boolean Point    | false {stale} | defaultPolicy      | P-0945-0_GA-10 | 1/2/3                 | DPST-1-1           | false       |
| Frost Protection   | Boolean Point    | false {stale} | defaultPolicy      | P-0945-0_GA-11 | 1/2/4                 | DPST-1-1           | false 1     |
| 🔍 Niaht Mede       | Boolean Point    | fale " Setale | def olicy          | -0945-0 -GA-12 | and a second second   |                    | false       |

• FAQ's (Parent Topic)

**ETS Project Password** 

## A password protected dialogue is presented when I try to discover Devices and Points. Why is this and what Password do I enter?

| Password protected '.knxproj' file |
|------------------------------------|
| Password •••••••                   |
|                                    |

The KNX ETS tool has the capability of exporting a project with a Password and it can only be opened by the KNXnet/IP driver if the correct credentials are presented. You will need to enter the same password that was used in the project setup of ETS.

#### **Related Links**

• FAQ's (Parent Topic)

KNXnet/IP Interface device

#### What is a KNXnet/IP Interface device?

A **KNXnet/IP Interface device** is a hardware device which supports KNXnet/IP Tunnelling only. A single interface, such as the **Weinzierl 730** and the **Siemens N 148/22** may support multiple KNXnet/IP Tunnelling connections. These devices can have simultaneous tunnelling connections which are managed by defining multiple KNX individual device addresses on the device. In the KNXnet/IP driver, this is called the **Individual Device Address** and allows the KNX network to be accessed by both ETS and the KNXnet/IP driver.

• FAQ's (Parent Topic)

KNXnet/IP Router device

#### What is a KNXnet/IP Router device?

A **KNXnet/IP Router device** is a hardware device which supports both KNXnet/IP Tunnelling and KNXnet/IP Routing connections as well as having the filter table to allow the device to perform as a coupler. Some KNXnet/IP Routers, such as the **Siemens N 146/02** allow multiple Tunnelling connections as well.

### **Related Links**

• FAQ's (Parent Topic)

KNXnet/IP device address

## What KNXnet/IP device address information does the KNX driver need and how does it obtain it?

The two primary KNXnet/IP device types are **Interfaces** and **Routers**. There are three addresses the KNXnet/IP driver needs to communicate with either of these device types:

- **Ip Address**: Obtained from the KNXnet/IP device either over the KNX network using the KNXnet/IP driver's **Search Network For Devices** feature or by **Manual** data entry.
- **Control Port Number**: Obtained from the KNXnet/IP device either over the KNX network using the KNXnet/IP driver's **Search Network For Devices** feature or by **Manual** data entry or by **default**.

NOTE: The default Control Port Number is 3671.

 Individual Device Address: Obtained from the KNXnet/IP device either over the KNX network using the KNXnet/IP driver's Search Network For Devices feature or by Manual data entry or by using the KNXnet/IP driver's Import Devices from knxproj file

NOTE: Manual data entry is not available in v29 of the KNXnet/IP driver.

The KNXnet/IP driver's **Search Network For Devices** (**Device Discovery**) feature uses a **Multicast** connection.

NOTE: If both the **Ip Address** and **Control Port Number** are known by the KNXnet/IP driver, then it will not initiate a **Search Request** via a **Multicast** connection.

#### **Related Links**

• FAQ's (Parent Topic)

#### KNXnet/IP device — Multicast

## Does the KNX driver support KNXnet/IP devices which do not support Multicast?

Yes, providing the **Ip Address** and **Control Port Number** are known to the KNXnet/IP driver. They can both be entered **Manually**.

NOTE: Multicast connection support is part of the Core: KNXnet/IP service, which is mandatory for all certified KNXnet/IP devices.

**Related Links** 

• FAQ's (Parent Topic)

KNXnet/IP Tunnelling FAQ

#### **Related Links**

• FAQ's (Parent Topic)

KNXnet/IP Tunnel Connection — Control

### What maintains the 'Tunnel Connection'?

The **Control End Point** is used to connect, maintain and disconnect the **Tunnel Connection**. To be more precise, **Control** of the Tunnel Connection is the **only** thing the **Control End Point** does. The **Control End Point** sees very little traffic, only 2 or 3 messages to connect or disconnect and 1 or 2 messages per minute to maintain the connection.

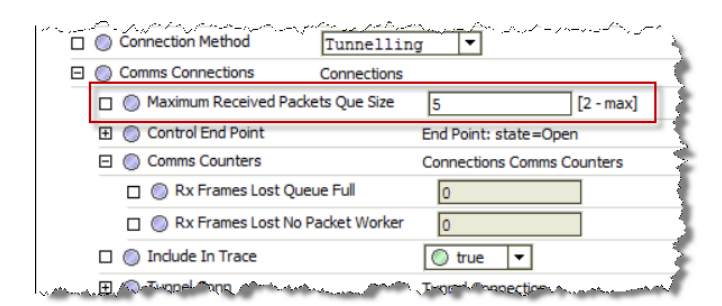

The **Maximum Received Packets Que Size** (see <u>Knx Device/Comms Connections</u>) controls the size of the **Control End Point's** receive queue and it has a default of 5. If this value were too small, there would be an indication of **lost** frames in the hidden **Rx Frames Lost Queue Full** Communications Counter (see <u>Knx Device/Comms Connections/Comms Counters</u>).

| <u> </u> | Connection | on Method           | Tunnellin      | <u>an an an an an an an an an an an an an a</u> | لا مریکیت |
|----------|------------|---------------------|----------------|-------------------------------------------------|-----------|
| Ξ        | Comms C    | onnections          | Connections    |                                                 |           |
|          | 🗆 🔘 Maxir  | num Received Pack   | ets Que Size   | 5                                               | [2 - max] |
|          | 🕀 🔘 Cont   | rol End Point       |                | End Point: state=Ope                            | n         |
|          | 🖂 🔘 Comr   | ns Counters         |                | Connections Comms C                             | ounters   |
|          |            | tx Frames Lost Que  | ue Full        | 0                                               |           |
|          | 🗆 🔘 R      | tx Frames Lost No F | Packet Worker  | 0                                               |           |
|          | 🗆 🔘 Indu   | de In Trace         |                | 🔘 true 🔻                                        |           |
|          | H 🔍 🗛      | متحدث وروضاء        | and the second | Transformance tion                              | Same and  |

• FAQ's (Parent Topic)

KNXnet/IP Tunnel Connection — Data

### Which queue is used for data through the 'Tunnel Connection'?

The Maximum Received Packets Que Size (see Knx Device/Comms Connections/Tunnel Conn) controls the size of the Tunnel Connection's Data End Point receive queue. All Group Address messages pass through this queue and End Point so it is much busier than the Control End Point (see KNXnet/IP Tunnel Connection — Control). Because it handles more traffic, its default queue size of 50 is larger than that of the Control End Point.

| der | ~~~ | . ب | ~          | م می با بندی است.<br>مراجع است است می با است از ا | /      | · <u>Para an</u> |          |                   | ~~.  | 1 march and    |
|-----|-----|-----|------------|---------------------------------------------------|--------|------------------|----------|-------------------|------|----------------|
|     | Ξ   | 0   | Cor        | mms Connections                                   |        | Connections      |          |                   |      | 4              |
|     |     |     | 0          | Maximum Received                                  | Pack   | ets Que Size     | 5        |                   | [2   | - max]         |
|     |     | ÷   | $\bigcirc$ | Control End Point                                 |        |                  | En       | d Point: state=Op | en   |                |
|     |     | ÷   | 0          | Comms Counters                                    |        |                  | Co       | nnections Comms   | Cour | nters          |
|     |     |     | 0          | Include In Trace                                  |        |                  |          | ) true 🔻          |      |                |
|     |     | Ξ   | $\bigcirc$ | Tunnel Conn                                       |        |                  | Tu       | nnel Connection   |      |                |
|     |     |     |            | Maximum Rece                                      | ived F | Packets Que Si   | ze       | 50                |      | [2 - max]      |
|     |     | 1   |            | Inter Message                                     | Delay  | 1                |          | 15                |      | ms [15 - 5000] |
|     |     |     | ÷          | Remote Control                                    | ol Hpa | i                |          | Knx Hpai          |      |                |
|     | مند |     | Ð,         | O Data End Point                                  |        | ~~~~             | <u>.</u> | End Point: state  | =Clo | sed and and a  |

Unlike the **Group Data Operation Queue** (see <u>The 'Read' queue is full</u>), the necessary size of this queue doesn't depend on the number and frequency of Control Point polling. Instead it depends on how quickly the KNXnet/IP driver can process incoming messages, which in turn depends on the overall CPU usage in the Platform.

You can monitor the success or otherwise of received data by inspecting the **Rx Frames Lost Queue Full** counter in the hidden Communications Counters (see <u>Knx Device/Comms Connections/Tunnel</u> <u>Conn/Comms Counters</u>). Depending on the number and frequency of lost **Rx Frames**, you can try increasing the **Maximum Received Packets Que Size** in steps of 50, until no more **Rx Frames** are being lost.

|                                        | ப் 🔘 | <b>เกติน์ชอ โกรทล</b> งอากัก การการการการการการ | 1 🔘 traie 🗸 🖓 = /~////////////////////////////////// |         |
|----------------------------------------|------|-------------------------------------------------|------------------------------------------------------|---------|
|                                        | Ξ 🔘  | Tunnel Conn                                     | Tunnel Connection                                    | *       |
|                                        |      | Maximum Received Packets Que Size               | 50 [2 - max                                          | d 💈     |
|                                        |      | Inter Message Delay                             | 15 ms [15                                            | - 5000] |
|                                        | ÷    | Remote Control Hpai                             | Knx Hpai                                             | 2       |
| han                                    | Ð    | O Data End Point                                | End Point: state=Closed                              | - mark  |
| ~~~~~~~~~~~~~~~~~~~~~~~~~~~~~~~~~~~~~~ | ~~~~ | ~~~~~~~~~~~~~~~~~~~~~~~~~~~~~~~~~~~~~~          | man man                                              | manne   |
|                                        |      | Confirmation Timeout                            | 00000h 00m 03s                                       | 5       |
|                                        | Ξ    | Comms Counters                                  | Tunnel Connection Comms Cou                          | inters  |
|                                        |      | Rx Frames Lost Queue Full                       | 0                                                    |         |
|                                        |      | Rx Frames Lost No Packet Work                   | er 0                                                 |         |
| مەسى ا                                 |      | Frames Received                                 | 90                                                   |         |

• FAQ's (Parent Topic)

KNXnet/IP Routing

#### What is KNXnet/IP Routing?

**KNXnet/IP Routing** is a **Multicast**-based telegram, which allows a KNXnet/IP router to perform the function of a line or area coupler. This means the backbone of a KNX system can be Ethernet-based, allowing a much higher speed of transmission and more flexibility when installing. The KNXnet/IP router will also manage a filter table to manage the flow of traffic where needed.

The KNXnet/IP driver does not support KNXnet/IP Routing.

#### **Related Links**

• FAQ's (Parent Topic)

KNXnet/IP driver conflict

## Can I have both the KNXnet/IP driver and EIBnet/IP driver running in my Niagara station?

No. There is an absolute certainty of conflict between the **KNXnet/IP driver** and the older **EIBnet/IP driver** if they are running concurrently. If there is an **EIBnet/IP driver** in the Niagara station then it must be deleted from the station before the **KNXnet/IP driver** is enabled.

#### **Related Links**

• FAQ's (Parent Topic)

KNX data request rate

#### What controls the rate of KNX data requests from the driver?

The Inter Message Delay (see Knx Device/Comms Connections/Tunnel Conn) setting in the Tunnel Connection exists to 'pace' the out-going data requests from the driver. This can be used to reduce the rate of data requests in cases where a KNXnet/IP Interface device cannot cope with the traffic volume, caused possibly by its implementation settings or by its operating speed. The Inter Message Delay default setting of minimum 15ms has proved successful with Siemens interface devices. Any problems arising from this being set too small would manifest as Control Points intermittently having a Read Fault: Timed out waiting for L\_Data\_con fault condition.

| No | فالرجع |       | Land and a start and a start and a start and a start and a start and a start and a start and a start and a start | · [ <del>2</del> |                      | ast and and    |
|----|--------|-------|----------------------------------------------------------------------------------------------------|------------------|----------------------|----------------|
|    | Θ 🤇    | ) Con | nms Connections                                                                                                  | Connections      |                      |                |
|    |        | 0     | Maximum Received Pack                                                                                            | ets Que Size     | 5                    | [2 - max]      |
|    | (±     |       | Control End Point                                                                                                |                  | End Point: state=Ope | n              |
|    | Œ      | 0     | Comms Counters                                                                                                   |                  | Connections Comms C  | ounters        |
|    |        | I 🔘   | Include In Trace                                                                                                 |                  | 🔘 true 🔻             | 1              |
|    | E      |       | Tunnel Conn                                                                                                    |                  | Tunnel Connection    |                |
|    |        |       | Maximum Received P                                                                                               | ackets Que Size  | = 50                 | [2 - max]      |
|    |        |       | Inter Message Delay                                                                                              |                  | 15                   | ms [15 - 5000] |
|    |        | Ŧ     | Remote Control Hpai                                                                                              |                  | Knx Hpai             |                |
|    |        | , E   | 🔘 Data End Point                                                                                                 |                  | Fod Point: state=    | Closed         |

Each **out-going data request** actually involves 6 packets travelling between the **KNXnet/IP driver** and the **KNXnet/IP Interface** as follows:

- Request from KNXnet/IP driver to KNXnet/IP Interface
- Acknowledgement from KNXnet/IP Interface to KNXnet/IP driver
- Confirmation from KNXnet/IP Interface to KNXnet/IP driver
- Acknowledgement from KNXnet/IP driver to KNXnet/IP Interface
- Reply from KNXnet/IP Interface to KNXnet/IP driver
- Acknowledgement from KNXnet/IP driver to KNXnet/IP Interface

This appears as several flashes on the KNXnet/IP Interface's LEDs.

NOTE: There is an important difference in the implementation of **Inter Message Delay** between the **KNXnet/IP driver** and the **EIBnet/IP driver**. In the **EIBnet/IP driver** the **Inter Message Delay** was applied between **all** out-going messages, including 'Acknowledgements' and **all** connection control messages. In the **KNXnet/IP driver** the **Inter Message Delay** is **only** applied between **data request messages**.

#### **Related Links**

• FAQ's (Parent Topic)

KNX network — Duplicate

#### Can I have more than one KNX network in my Niagara station?

No. There can only be one KnxNetwork in a station.

| Driver Manager         |                               |                |            |                      |
|------------------------|-------------------------------|----------------|------------|----------------------|
| Name                   | Туре                          | Status         | Enabled    | Fault Cause          |
| iagaraNetwork          | Niagara Network               | {ok}           | true       | 4                    |
| C KnxNetwork           | Knx Network                   | {unackedAlarm} | true       | 4                    |
| KnxNetwork1            | Knx Network                   | {fault}        | true       | Duplicate KnxNetwork |
| Sanada, Marana Antanad | ha she was had a state of the |                | the second | American Maria       |

• FAQ's (Parent Topic)

KNX traffic overload protection

## How does the driver prevent communications traffic swamping the KNX twisted pair line?

The KNXnet/IP driver prevents the KNX twisted pair line from being swamped with traffic, by controlling the number of concurrently **active** Group Address Read Operations and is set by the **Max Pending Reads** property in the **Group Data Manager** (see <u>Knx Device/Group Data Manager</u>). The term **active** in this context, means that a particular **Group Address Read Operation** has firstly reached the head of the **Group Data Operation Queue** (see <u>The 'Read' queue is full</u>) and secondly, the Communications Stack has sent an L\_Data\_req message to the KNXnet/IP device and received an L\_Data\_con reply, but has not yet received a corresponding L\_Data\_ind message.

The default value of **Max Pending Reads** is 4 but unfortunately, there is no clear guidance in the KNX Specs as to what an acceptable **Max Pending Reads** value should be, however having this value too small would **not** cause a <u>The 'Read' queue is full</u> fault.

| Ξ | 0 | Group Data Manager      | Group | Data Manage | er     |          |                |  |
|---|---|-------------------------|-------|-------------|--------|----------|----------------|--|
|   | Ξ | 🎒 L Data Worker         |       | Knx Worker  |        |          |                |  |
|   |   | 🗆 🔘 Max Queue Size      | 50    |             |        |          |                |  |
|   |   | Hop Count               |       | 6           |        | [0 - 7]  | _              |  |
|   |   | Max Pending Reads       |       | 4           |        | [1 - 10] |                |  |
|   |   | Read Before Write Timeo | out   | 00000h 00   | m 00.5 | 500s÷[   | 100ms - 6secs] |  |

## **Related Links**

• FAQ's (Parent Topic)

Multicast

### Does the KNXnet/IP driver support Multicast?

The term **Multicast** can apply to both **IP Multicast** and the KNX **point-to-multi-point, connection-less** (multicast) **Transport Layer communication mode**.

In the case of **IP Multicast**, the KNXnet/IP driver does support it in order to facilitate **Device Discovery** on the network.

NOTE: The default IP Multicast Address is 224.0.23.12..

With regard to the KNX **point-to-multi-point, connection-less (multicast) Transport Layer communication mode**, the KNXnet/IP driver inherently supports this communication mode in so far as it makes use of the A\_GroupValue\_Read-PDU, A\_GroupValue\_Response-PDU and A\_GroupValue\_Write-PDU **Application Layer services** which are only supported using this communication mode.

#### **Related Links**

• FAQ's (Parent Topic)

Proxy Routing

#### What is Proxy Routing?

The KNXnet/IP driver is unable to directly support the **KNXnet/IP Routing** Service. **Proxy Routing** is a mechanism we have introduced to provide the following:

- To enable the KNXnet/IP driver to communicate with KNXnet/IP Router devices whose IP subnet differs from the Niagara Host IP subnet.
- To allow the KNXnet/IP driver to communicate with multiple KNXnet/IP Router devices without using up a KNXnet/IP Tunnelling connection in each KNXnet/IP Router.

**Proxy Routing** relies on configuring a **KNXnet/IP device** in the Niagara Station using a **KNXnet/IP Tunnelling** connection to one **KNXnet/IP Router** device which has the same IP subnet address as the Niagara Host. The **KNXnet/IP Router** device's filtering needs to be configured to allow it to route messages from the **KNXnet/IP Tunnelling** connection to other **KNXnet/IP Router** devices and viceversa.

The other **KNXnet/IP Router** devices can then be configured as **KNXnet/IP devices** in the Niagara Station with their **Connection Method** property set to **Proxy Routing** and their Proxy Device address and other connection properties set to the **KNXnet/IP device** which was configured to use the **KNXnet/IP Tunnelling** connection described above.

#### **Related Links**

• FAQ's (Parent Topic)

Points in Fault — KNXnet/IP Interface

Why, when discovered points are added to the Database, are they in {fault}?

| Database                          |                  |                   |                    |                 |       |
|-----------------------------------|------------------|-------------------|--------------------|-----------------|-------|
| Name                              | Туре             | Out               | Tuning Policy Name | KNX ID          | Grou  |
| C Accomodation                    | Knx Point Folder |                   |                    |                 |       |
| MVAC Controls                     | Knx Point Folder |                   |                    |                 |       |
| Occupancy Sensor Input            | Boolean Point    | Off {fault,stale} | defaultPolicy      | P-0953-0_GA-12  | 4/0/3 |
| Local Temperature Sensor - Output | Numeric Point    | 30.48 °C {fault}  | defaultPolicy      | P-0953-0_GA-53  | 4/0/4 |
| Occupancy Mode                    | Numeric Point    | 0 {fault,stale}   | defaultPolicy      | P-0953-0_GA-10  | 4/0/1 |
| C External Inputs                 | Knx Point Folder |                   |                    |                 |       |
| Digital Input D1 - Output         | Boolean Point    | Off {fault,stale} | defaultPolicy      | P-0953-0_GA-55  | 4/1/4 |
| A Dipital Insert D2- Output       | Roolean Prict    | Off {fault,stale} | defaultPoli        | P-0953-0. 64-56 | 4/1/  |

One of the many reasons why points can go to a {fault} condition, relates to the **R1** firmware revision of the **Siemens N 148/22** KNXnet/IP Interface device. It may also occur with other KNXnet/IP Interface devices.

The problem is caused by the KNXnet/IP Interface device failing to respond with an **Acknowledge** message although message confirmation has been requested by the KNXnet/IP driver.

You may also observe that the **Fault Cause** property of the **Point Proxy Extension** indicates Read fault: confirmation — Confirm Timed Out.

| Proxy Ext (Knx Numeric Proxy Ext) |                                              | 7 |
|-----------------------------------|----------------------------------------------|---|
| 🗆 🔘 Status                        | {fault,stale}                                | 7 |
| Fault Cause                       | Read fault: confirmation - Confirm Timed Out |   |
| O Enabled                         | 🔘 true 🔻                                     | 3 |
| Oevice Facets                     | precision=0 » 🧐 -                            | 3 |

One way to overcome this problem is to upgrade the **R1** firmware revision level of the **Siemens N 148/22** KNXnet/IP Interface device (or any other KNXnet/IP Interface device). However, it is beyond the scope of this document to detail the steps to accomplish this but it is believed that manufacturers of KNXnet/IP Interface devices do provide tools and guidance to upgrade their firmware.

Another way to overcome the problem, is available within the KNXnet/IP driver. To do this, the KNXnet/IP driver must be configured not to request an acknowledgement to its messages. This can be configured by using a hidden property in the **Tunnel Connection** of the KNXnet/IP driver. (see <u>Knx</u> <u>Device/Comms Connections/Tunnel Conn</u>).

Unhide the **requestAcknowledgements** slot of the **Knx Network / Knx Device / Comms Connections / Tunnel Conn**.

| Slot       | #   | Name                                              | Display Name                                                                                                    | Definition | Flags | Туре                             |
|------------|-----|---------------------------------------------------|----------------------------------------------------------------------------------------------------|------------|-------|----------------------------------|
| Property   | 0   | maximumReceivedPacketsQueSize                     | Maximum Received Packets Que Size                                                                                                    | Frozen     |       | baja:Integer                     |
| Property   | 1   | interMessageDelay                                 | Inter Message Delay                                                                                                    | Frozen     |       | baja:Integer                     |
| ham-m      | ~~~ | man man man and and and and and and and and and a | and the second second s | $\sim$     | m     | man and a marked and a second    |
| O Property | 10  | individualAddress                                 | Individual Address                                                                                                    | Frozen     | rt    | knxnetIp:IndividualDeviceAddress |
| Property   | 11  | confirmationTimeout                               | Confirmation Timeout                                                                                                    | Frozen     | r     | baja:RelTime                     |
| Property   | 12  | commsCounters                                     | Comms Counters                                                                                                    | Frozen     | hN    | knxnetIp:ConnectionCommsCounters |
| Property   | 13  | requestAcknowledgements                           | Request Acknowledgements                                                                                                    | Frozen     | h     | baja:Boolean                     |

Change the **Request Acknowledgements** property to false.

|    | + | Ø | Points                  | Knx Point Device Ext    | 1  |
|----|---|---|-------------------------|-------------------------|----|
|    |   | 0 | Connection Method       | Tunnelling 🔻            |    |
|    | Ξ | 0 | Comms Connections       | Connections             | 1  |
|    |   |   | Maximum Received Pack   | ets Que Size 5 [2 - max | 1  |
|    |   | ŧ | Control End Point       | End Point: state=Open   |    |
|    |   | Ξ | 🔘 Tunnel Conn           | Tunnel Connection       |    |
| ma |   | ~ | mamana                  | - man man man           | m) |
| ~  | m | ~ | O Individual Address    | 5.1.1                   | N  |
|    |   | _ | 🔲 🔘 Confirmation Timeou | ut 00000h 00m 03s       | 1  |
|    |   |   | 🗆 🔘 Request Acknowledg  | gements Stalse V        | Į, |

• FAQ's (Parent Topic)

Points in Fault — Unsolicited

# Why do some points randomly change state between {stale} and/or {fault} and {ok}?

| Database                          |                  |                    |                    |                 |        |  |  |  |  |  |  |
|-----------------------------------|------------------|--------------------|--------------------|-----------------|--------|--|--|--|--|--|--|
| Name                              | Туре             | Out                | Tuning Policy Name | KNX ID          | Group  |  |  |  |  |  |  |
| C Accomodation                    | Knx Point Folder |                    |                    |                 |        |  |  |  |  |  |  |
| HVAC Controls                     | Knx Point Folder |                    |                    |                 |        |  |  |  |  |  |  |
| Occupancy Sensor Input            | Boolean Point    | Off {fault,stale}  | defaultPolicy      | P-0953-0_GA-12  | 4/0/3  |  |  |  |  |  |  |
| Local Temperature Sensor - Output | Numeric Point    | 29.84 °C {ok}      | defaultPolicy      | P-0953-0_GA-53  | 4/0/44 |  |  |  |  |  |  |
| Occupancy Mode                    | Numeric Point    | 0 {fault,stale}    | defaultPolicy      | P-0953-0_GA-10  | 4/0/1> |  |  |  |  |  |  |
| C External Inputs                 | Knx Point Folder |                    |                    |                 | 2      |  |  |  |  |  |  |
| 💿 Digital Input D1 - Output       | Boolean Point    | Off {fault,stale}  | defaultPolicy      | P-0953-0_GA-55  | 4/1/4c |  |  |  |  |  |  |
| Q. Diaital Inaut 02/ Output       | Poolean Roint    | Off (fault stahl A | defaultPolicon //  | P-0953 A GA -56 | 4/1/   |  |  |  |  |  |  |

If after appropriate time-outs, the KNXnet/IP driver, fails to receive requested data from the KNX device, points will go to a {fault} and/or {stale} state.

If the KNX device subsequently transmits data, for example a change of state or value, then this unsolicited message is received by the KNXnet/IP driver thereby causing a change of proxy point status.

#### **Related Links**

• FAQ's (Parent Topic)

Stale points — KNX project

## Why, when discovered points are added to the Database, some are {stale} and some are not?

| 🖕 - Sala Sandra - Print - | ند محافظته، والأحدر ومحدر م | white war and the   | A company and | مري <b>ن بريد ا</b> لايس | And States | Dh       |       |
|---------------------------|-----------------------------|---------------------|---------------|--------------------------|------------|----------|-------|
| Circuit D                 | Boolean Writable            | Off {ok} @ 2        | defaultPolicy | P-0945-0_GA-6            | 1/1/3      | DPST-1-1 | false |
| MVAC Controls             | Knx Point Folder            |                     |               |                          |            |          |       |
| Room Temperature          | Numeric Point               | 28.32 °C {ok}       | defaultPolicy | P-0945-0_GA-7            | 1/2/0      | DPST-9-1 | false |
| Setpoint                  | Numeric Writable            | 21.04 °C {ok} @ def | defaultPolicy | P-0945-0_GA-8            | 1/2/1      | DPST-9-1 | true  |
| Control Output            | Boolean Point               | Off {ok}            | defaultPolicy | P-0945-0_GA-9            | 1/2/2      | DPST-1-1 | false |
| Operating Mode            | Boolean Writable            | Off {stale} @ def   | defaultPolicy | P-0945-0_GA-10           | 1/2/3      | DPST-1-1 | false |
| Frost Protection          | Boolean Writable            | Off {stale} @ def   | defaultPolicy | P-0945-0_GA-11           | 1/2/4      | DPST-1-1 | false |
| Night Mode                | Boolean Writable            | Off {stale} @ def   | defaultPolicy | P-0945-0_GA-12           | 1/2/5      | ORST-1-1 | false |

One of the many reasons why points can go to a {stale} state relates to the ETS project file.

When points are added to the Database from a ETS project file, their **Subscription** properties are automatically configured according to which **Communications Flags** are set in the ETS project, for the KNX Device's **Group Objects** which are associated with the point's **Group Address**.

If a **Group Address** has at least one KNX **Device Group Object** associated with it that has its **Read Communication Flag** property enabled then the **Poll once on subscribed**, **Poll once on operational** and **Poll until answer after poll once** properties are set to true. This will trigger an immediate poll of the **Group Address** (because this view is itself subscribed to the point).

If a **Group Address** has no associated KNX **Device Group Objects** that have their **Read Communication Flag** enabled then its **Subscription** properties will all be set to false by default. The value will however be updated (and become not {stale}) in the KNXnet/IP driver when any subsequent unsolicited messages regarding the **Group Address** are received from the KNX system.

Here are the **Communications Flags** settings for some of the points in the example shown above:

NOTE: The **Control Output (Control value)** object has its Transmit flag set. This will cause an unsolicited message transmission from the KNX device.

| Object *                        | Device                                     | Sending Data Ty                                                                                                    | e C        | RV  | VT | U | Product                  | Program             | Fla | igs                       |   |
|---------------------------------|--------------------------------------------|----------------------------------------------------------------------------------------------------|------------|-----|----|---|--------------------------|---------------------|-----|---------------------------|---|
| 📭 9: Base setpoint - Telegr. te | emperature 5.1.10 Temperature Swi          | tch 632 S                                                                                                    | С          | R W |    |   | 6326-101 3f-triton-      | sSwitch din         | ~   | Communication             |   |
|                                 |                                            |                                                                                                    |            |     |    |   |                          |                     | ~   | Read                      |   |
|                                 |                                            |                                                                                                    |            |     |    |   |                          |                     | ~   | Write                     |   |
|                                 |                                            |                                                                                                    |            |     |    |   |                          |                     |     | Transmit                  |   |
|                                 |                                            |                                                                                                    |            |     |    |   |                          |                     | ~   | Update                    |   |
|                                 |                                            |                                                                                                    |            |     |    |   |                          |                     |     | Read On Init              |   |
| l-Anarchine                     | and the second second second second second | and a start and a start of the start of the | <u>م</u> . |     |    |   | and a second base of the | Summer and a second |     | the and the second second | - |

| Object 🔺                                    | Device                              | Sending | Data Type | C F | ۲ N      | wт       | U    | Product                   | Program          | Fla | gs                                                                                                    |
|---------------------------------------------|-------------------------------------|---------|-----------|-----|----------|----------|------|---------------------------|------------------|-----|----------------------------------------------------------------------------------------------------|
| 🚅 7: Control value - Heat (switching)       | 5.1.10 Temperature Switch 632       |         |           | C - |          |          |      | 6326-101 3f-triton-s      | Switch din       | ~   | Communication                                                                                                    |
|                                             |                                     |         |           |     |          |          |      |                           |                  |     | Read                                                                                                    |
|                                             |                                     |         |           |     |          |          |      |                           |                  |     | Write                                                                                                    |
|                                             |                                     |         |           |     |          |          |      |                           |                  | ~   | Transmit                                                                                                    |
|                                             |                                     |         |           |     |          |          |      |                           |                  |     | Update                                                                                                    |
|                                             |                                     |         |           |     |          |          |      |                           |                  |     | Read On Init                                                                                                    |
| Secure and the address of the second second | and the second second second second |         | -         |     | <u>_</u> | <b>.</b> | ~~~~ | and the state of the same | all and a second | ~D~ | and the second second second second second second second second second second second second second second second |

| Object 🔻                                                                                                    | Device                        | Sending | Data Type | С   | R      | w   | Т | U    | Product                                                                                                    | Program    | Fla | igs           |     |
|----------------------------------------------------------------------------------------------------|-------------------------------|---------|-----------|-----|--------|-----|---|------|----------------------------------------------------------------------------------------------------|------------|-----|---------------|-----|
| 尾 3: Operation mode - comfort mode                                                                              | 5.1.10 Temperature Switch 632 |         |           | С   |        | w - |   |      | 6326-101 3f-triton-s.                                                                                           | Switch din | ~   | Communication | - 📢 |
|                                                                                                    |                               |         |           |     |        |     |   |      |                                                                                                    |            |     | Read          | - 5 |
|                                                                                                    |                               |         |           |     |        |     |   |      |                                                                                                    |            | ~   | Write         | - 7 |
|                                                                                                    |                               |         |           |     |        |     |   |      |                                                                                                    |            |     | Transmit      | - 3 |
|                                                                                                    |                               |         |           |     |        |     |   |      |                                                                                                    |            |     | Update        | - 7 |
|                                                                                                    |                               |         |           |     |        |     |   |      |                                                                                                    |            |     | Read On Init  | - 2 |
| والمحافظ والمحافظ والمحافظ والمحافظ والمحافظ والمحافظ والمحافظ والمحافظ والمحافظ والمحافظ والمحافظ والمحافظ وال | and the second second second  |         | and and a | ٨., | to the |     |   | 6. s | And a state of the second second second second second second second second second second second second second s | لمحصيتين   |     | Anna part and | 1   |

- FAQ's (Parent Topic)
  - The 'Read' queue is full

## Please explain the Read fault: The 'Read' queue is full?

This fault occurs whenever an attempt is made to enqueue (add an item to a queue) a read request of a particular **GroupAddress**, where the queue is already full and the **GroupAddress** in question is not already in the queue. The queue in question is the **Group Data Operation Queue** (see <u>Knx Device/</u><u>Group Data Manager</u>) which holds a list of **Group Data Operations** (GroupAddress reads or writes) waiting to be started as soon as the communications stack is able.

The **Group Data Operation Queue** has its size exposed under the hidden **L Data Worker** child of the **Group Data Manager**, immediately preceding the **Hop Count** property and can be seen in the example below (see <u>Knx Device/Group Data Manager/L Data Worker</u>). The default value of the **Group Data Operation Queue** is 50.

Subject to how many **Group Addresses** are being polled and how often and the amount of available RAM, you could try increasing the value to 1000 to overcome the fault.

|       |            | ر. به تريد- <b>عا≣ا</b> هرير <b>(ال</b> قبر . ري⇔ي صم <sub>ي</sub> ير | 122/2  | and the second second | -40     |                        |
|-------|------------|-----------------------------------------------------------------------|--------|-----------------------|---------|------------------------|
| ÷     | $\bigcirc$ | D I Bs                                                                | Descri | ption Informatio      | on Bloc | ks                     |
|       | $\bigcirc$ | Group Data Manager                                                    | Group  | Data Manager          |         | 4                      |
|       | Ξ          | 🍰 L Data Worker                                                       | E.     | Knx Worker            |         |                        |
|       | ſ          | 🔲 🔘 Max Queue Size                                                    | 50     |                       |         |                        |
|       |            | Hop Count                                                             |        | 6                     |         | [0 - 7]                |
|       |            | Max Pending Reads                                                     |        | 4                     |         | [1 - 10]               |
| مىسى) | . 🗆 -      | Read Before Write Timeo                                               | ut     | 00000 <u>0</u> , 00m  | 00,5    | 500g 📑 [100ms - 6secs] |

### **Related Links**

• FAQ's (Parent Topic)

**UDP** ports

### Is the IP port adjustable?

This question is sometimes asked by IT departments who need control over the IP port usage on their network.

Protocol:

The KNX System specifications specifies that **UDP** (User Datagram Protocol) is used for KNXnet/IP connections rather than **TCP** (Transmission Control Protocol) and therefore the following commentary on **Ports** and **Messaging** is in relation to **UDP**.

#### Device and Driver Ports:

There are four logical **UDP ports** allocated for each tunnel connection between the KNXnet/IP driver and a KNXnet/IP Interface device. Two ports (one for Control and one for Data) are at the device and two ports are at the driver (Control and Data). The **Control port** is used for such activities such as 'Opening' and 'Closing' the connection and for 'Heart-Beat'. The **Data port** is used for Point Data.

#### Port numbers:

It is usual that **KNXnet/IP Interface devices** use port **3671** for both Control and Data but this may not always be the case. In the **KNXnet/IP driver**, the two ports it uses to communicate with the device are allocated dynamically when establishing and maintaining a connection. In this way, the driver can separate the messaging between multiple devices concurrently by allocating different port numbers. In the driver the Control and Data ports for each device will always be different.

#### Port number selection:

The port numbers used by the **KNXnet/IP Interface device** will be set by the ETS tool (providing that the device is able to be configured). The port numbers which are chosen dynamically by the **KNXnet/IP driver** for each **Local Interface** will be in a range between a port-minimum (0-65535) and port-maximum (0-65535). The default values of these are **3500** and **4000** although they can be changed during setup of the driver. (See <u>Knx Network/Local Interface</u>). Clearly if the range is reduced then this will start to restrict the number of potential device connections and ultimately if the range offers only one port number, the driver will not function because two ports is a minimum for each device connection.

#### Recycling port numbers:

When dynamically choosing a new port number, the **KNXnet/IP driver** will choose the next available port number by starting at the port-minimum (default setting) or by cycling through the range, this choice of behavior being selectable during setup of the driver. (See <u>Knx Network/Local Interface</u>).

#### **Related Links**

• FAQ's (Parent Topic)

Writing to Compound Structures

#### How does the KNXnet/IP driver write to a KNX 'Compound Structure' DPT?

The KNX standard specifies that some Datapoint Types (DPT) have **Compound Structures** where several data fields are contained within one DPT.

Datapoint Type 222.100 for example, is a DPT with 3 sets of Room Temperature Setpoints, each of which is a 16 bit-Float Value. The room temperature setpoint comfort (TempSetpComf), room temperature setpoint standby (TempSetpStdby) and room temperature setpoint economy (TempSetpEco) are all encoded within the same DPT.

From the standpoint of the Niagara driver data model, each of these fields is a separate proxy point but on the wire, KNX compounds them into one Group Address. When it writes to the group address the KNXnet/IP driver must therefore, first know the current value of every field before overwriting the DPT. To do this, the driver **reads** the whole Group Address before individually overwriting a data field. This behavior can be seen in the following ETS Group Monitor diagnostic of Group Address 7/1/0 which is a 222.100 DPT:

| Me  | niteur de grou  | ipes        |          |             | /~~~~     | ~~~~~~~~~~~~~~~~~~~~~~~~~~~~~~~~~~~~~~ | a Marana          | V-1-,       |                      | ~^       | Array     | a dining di kana mina di kana dan di kana da da da da da da da da da da da da da | فرعسور. |
|-----|-----------------|-------------|----------|-------------|-----------|----------------------------------------|-------------------|-------------|----------------------|----------|-----------|----------------------------------------------------------------------------------|---------|
| 1   | Démarrer        | Stop        | Nettoyer | Ouvri       | r Sau     | vegarder                               | Imprimer Rejou    | er télégram | mes Options Aut      | odéfilen | nent For  | nctions de Groupe                                                                |         |
| dre | esse de Groupe: | 7/1/0       | Data     | point type: | 222.100 n | oom tei 💌 V                            | aleur: 000000     |             | Envoyer cycliquement | Délai (s | sec): (   | 0 Ecriture Lu Valeur reçue: 0C 1A 06 A4 0                                        | 05 DC   |
| #   | Heure           |             | Service  | Indicateurs | Prio      | Source.adr                             | Source            | Dest.adr    | Dest                 | Rout     | Туре [    | DPT Info                                                                         |         |
| 1   | 2016-12-08 1    | 3:41:00.757 | du bus   |             | Normal    | 15.15.255                              | •                 | 7/1/0       | Consigne Chaud Bât 4 | 6        | Lecture   |                                                                                  |         |
| 2   | 2016-12-08 1    | 3:41:00.859 | du bus   |             | Normal    | 1.2.19                                 | 1.2.19 HALL V3000 | 7/1/0       | Consigne Chaud Bât 4 | 6        | Réponse 2 | 222.100 room temperature setpoint 00 00 00 00 00 00                              |         |
| 3   | 2016-12-08 1    | 3:41:00.905 | du bus   |             | Normal    | 15.15.255                              |                   | 7/1/0       | Consigne Chaud Bât 4 | 6        | Ecrire 2  | 222.100 room temperature setpoint 0C 1A 00 00 00 00                              |         |
| 4   | 2016-12-08 1    | 3:41:09.362 | du bus   |             | Normal    | 15.15.255                              |                   | 7/1/0       | Consigne Chaud Bât 4 | 6        | Lecture   |                                                                                  |         |
| 5   | 2016-12-08 1    | 3:41:09.464 | du bus   |             | Normal    | 1.2.19                                 | 1.2.19 HALL V3000 | 7/1/0       | Consigne Chaud Bât 4 | 6        | Réponse 2 | 222.100 room temperature setpoint 0C 1A 00 00 00 00                              |         |
| 6   | 2016-12-08 1    | 3:41:09.494 | du bus   |             | Normal    | 15.15.255                              |                   | 7/1/0       | Consigne Chaud Bât 4 | 6        | Ecrire 2  | 222.100 room temperature setpoint 0C 1A 06 A4 00 00                              |         |
| 7   | 2016-12-08 1    | 3:41:14.309 | du bus   |             | Normal    | 15.15.255                              |                   | 7/1/0       | Consigne Chaud Bât 4 | 6        | Lecture   |                                                                                  |         |
| 8   | 2016-12-08 1    | 3:41:14.467 | du bus   |             | Normal    | 1.2.19                                 | 1.2.19 HALL V3000 | 7/1/0       | Consigne Chaud Bât 4 | 6        | Réponse 2 | 222.100 room temperature setpoint 0C 1A 06 A4 00 00                              |         |
| 9   | 2016-12-08 1    | 3:41:14.495 | du bus   |             | Normal    | 15.15.255                              |                   | 7/1/0       | Consigne Chaud Bât 4 | 6        | Ecrire 2  | 222.100 room temperature setpoint 0C 1A 06 A4 05 DC                              |         |
| 10  | 2016-12-08 1    | 3:41:47.483 | du bus   |             | Normal    | 15.15.255                              | 170               | 7/1/0       | Consigne Chaud Bât 4 | 6        | Lecture   |                                                                                  |         |
| 11  | 2016-12-08 1    | 3:41:47.581 | du bus   |             | Normal    | 1.2.19                                 | 1.2.19 HALL V3000 | 7/1/R       | Consigne Chaud Bât 4 | 6        | Réponse 2 | 222.100 room temperature setpoint 0C 1A 06 A4 05 DC                              |         |
|     |                 |             |          |             |           |                                        |                   | WS'         |                      |          | S         |                                                                                  | ÷.      |

han and the contraction of the contraction of the contraction of the second prove the second states of the second states and the second states and the second st

- Line 1: Read Group Address
- Line 2: Response Data 00 00 00 00 00 00 00
- Line 3: Write TempSetpComf Data 0C 1A 00 00 00 (Decimal 3098)
- Line 4: Read Group Address
- Line 5: Response Data 0C 1A 00 00 00 00
- Line 6: Write TempSetpStdby Data 0C 1A 06 A4 00 00 (Decimal 1700)
- Line 7: Read Group Address
- Line 8: Response Data 0C 1A 06 A4 00 00
- Line 9: Write TempSetpEco Data 0C 1A 06 A4 05 DC (Decimal 1500)
- Line 10: Read Group Address
- Line 11: Response Data OC 1A 06 A4 05 DC

#### **Related Links**

• FAQ's (Parent Topic)

## Glossary

## Glossary

| BatiBUS              | BatiBUS was an open field bus for home appliances control and communication. Now, after merging with two other protocols, it is part of the KNX standard                                                                                                    |
|----------------------|----------------------------------------------------------------------------------------------------|
| BMS                  | Building Management System                                                                                                    |
| EHS                  | The European Home Systems (EHS) protocol was aimed at home appliances control and communication. Now, after merging with two other protocols, it is part of the KNX standard                                                                                                    |
| EIB                  | The European Installation Bus or Instabus is a decentralised open system<br>to manage and control electrical devices within a facility. Now, after<br>merging with two other protocols, it is part of the KNX standard                                                                                                    |
| ETS                  | The Engineering Tool Software (ETS) is a PC software tool which enables<br>the design, engineering and configuration of installations based on KNX<br>certified products. The tool, which is manufacturer independent, enables<br>a system integrator to combine products from different manufacturers<br>into one solution                      |
| ETS Project          | An ETS Project consists of KNX devices and the links between them. It may also contain KNX catalog data. ETS Projects are managed and maintained by the ETS software tool                                                                                                    |
| KNX                  | KNX is a worldwide Standard for control in both commercial and residential buildings                                                                                                    |
| KNX device           | KNX devices are KNX system components that are connected together by<br>a two wire bus allowing them to exchange data. Some typical types of<br>KNX devices are Sensors and Actuators.                                                                                                    |
| KNX Installation     | A KNX Installation comprises KNX devices which are accessible through a KNX IP device                                                                                                    |
| KNXnet/IP driver     | This is the Niagara KNXnet/IP driver supporting the KNX standard.                                                                                                    |
| KNXnet/IP Routing    | KNXnet/IP Routing is a multicast-based telegram, which allows a KNX IP router to perform the function of a line or area coupler.                                                                                                    |
| KNXnet/IP Tunnelling | KNXnet/IP Tunnelling is the primary method of interfacing to a KNX<br>system and allows for a point-to-point communication (unicast) from a<br>single external device to the KNX system. This is akin to using a USB or<br>Serial Interface.                                                                                                    |
| OSI                  | The Open Systems Interconnection model (OSI model) is a conceptual<br>model that standardizes the communications functions of a<br>telecommunication or computer system without regard to their<br>underlying internal structure and technology. Its goal is the<br>interoperability of diverse communication systems with standard<br>protocols |